Ministère du Travail, de l'Emploi de la Formation professionnelle et du **Dialogue social** 

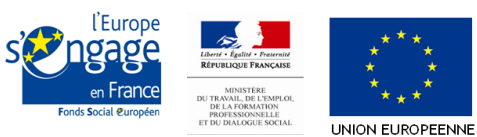

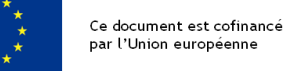

Délégation générale à l'emploi et à la formation professionnelle (DGEFP)

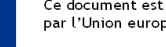

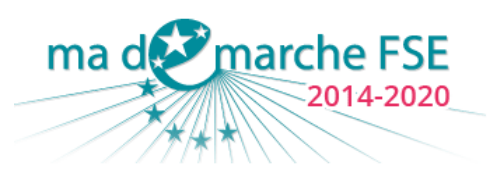

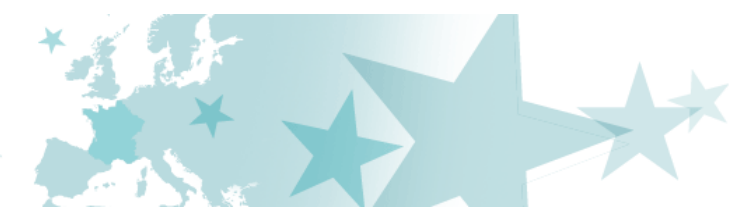

## **Avenant**

Manuel du gestionnaire et du bénéficiaire

#### Sommaire

| 1.        | Introduction                                                      | 3  |
|-----------|-------------------------------------------------------------------|----|
| 2.        | Création d'un avenant                                             | 4  |
| 3.        | Abandon d'un avenant                                              | 9  |
| 4.        | Modification du motif de l'avenant                                | 11 |
| 5.        | Modification des données générales de la convention               | 13 |
| 6.        | Ajout, modification et suppression des visas                      | 15 |
| 7.        | Modification des articles et de leurs compléments                 | 17 |
| 8.        | Modification de l'annexe technique                                | 21 |
| 8.1 Mod   | ifier le contexte global                                          | 21 |
| 8.2 Mod   | ifier le contenu et la finalité du projet                         | 22 |
| 8.3 Mod   | ifier les principes horizontaux du projet                         | 22 |
| 8.4 Mod   | ifier les fiches actions du projet                                | 24 |
| 9.        | Modification du plan de financement de l'opération                | 28 |
| 9.1 Mod   | ifier les dépenses directes de personnel                          | 28 |
| 9.2 Mod   | ifier les autres dépenses directes                                | 30 |
| 9.3 Calcı | ul des dépenses indirectes forfaitisées                           | 33 |
| 9.4 Mod   | ification des dépenses de tiers et en nature                      | 33 |
| 9.5 Dépe  | enses prévisionnelles                                             | 33 |
| 9.6 Mod   | ification des ressources prévisionnelles                          | 35 |
| 10.       | Ajout, retrait et modification des pièces jointes à la convention | 39 |
| 11.       | Validation des données de l'avenant                               | 41 |
| 11.1 Vali | idation du formulaire                                             | 41 |
| 11.2 Fich | ne d'analyse et avis du service gestionnaire                      | 43 |
| 11.3 Pas  | sage devant le comité de programmation                            | 45 |
| 11.4 Sigr | nature                                                            | 45 |

## 1. Introduction

Ce document a pour objectif de décrire au bénéficiaire, mais également au gestionnaire, la marche à suivre pour créer un avenant via le portail « *Ma démarche FSE 2014-2020* ».

Pour chaque étape, il sera précisé lequel des deux acteurs est concerné par telle ou telle situation. Gestionnaire et bénéficiaire ne peuvent pas modifier en même temps le formulaire d'avenant. Le bouton qui permet de « donner la main » à l'autre utilisateur se trouve sur l'onglet « motif de l'avenant ».

## 2. Création d'un avenant

#### 

Il n'est pas possible de créer un avenant pour une opération dans les cas suivants :

- La convention n'est pas à l'état « notifiée »
- Un avenant est déjà en cours
- 9 mois se sont écoulés depuis la fin de l'opération en question<sup>1</sup>
- Le bilan intermédiaire est à l'état « création », « déposé » ou « recevable »
- Le bilan final a été validé par l'AG

Rendez-vous sur l'opération concernée.

| •    | Détail de l'opératio | on               |                         |                |                         |                    |   |
|------|----------------------|------------------|-------------------------|----------------|-------------------------|--------------------|---|
|      | Convention           |                  |                         |                |                         |                    |   |
|      | Convention           | Date de création | Statut de la convention | Date du comité | Accéder<br>au<br>comité | Date de validation |   |
| 0    | Convention           | 23/12/2015       | Notifiée                | 23/12/2015     | •                       | 23/12/2015         | • |
| ai • |                      |                  |                         |                |                         |                    |   |
| ø    | Créer un avenant     | 3                |                         |                |                         |                    |   |
|      | Retour à la liste d  | les dossiers     |                         |                |                         |                    |   |
| 9    |                      |                  |                         |                |                         |                    |   |
| -    |                      |                  |                         |                |                         |                    |   |

Cliquez sur le bouton Créer un avenant. Un message de confirmation apparait alors :

Point de vue « Gestionnaire »

| Confirmation                                                                                              |                      |
|----------------------------------------------------------------------------------------------------|----------------------|
| Les modifications conventionnelles doivent avoir fait l'objet d'échanges préalables avec le bénéficiaire. |                      |
| Annuler                                                                                                   | Sauvegarder          |
|                                                                                                    | Parka da collidada a |

Point de vue « Bénéficiaire»

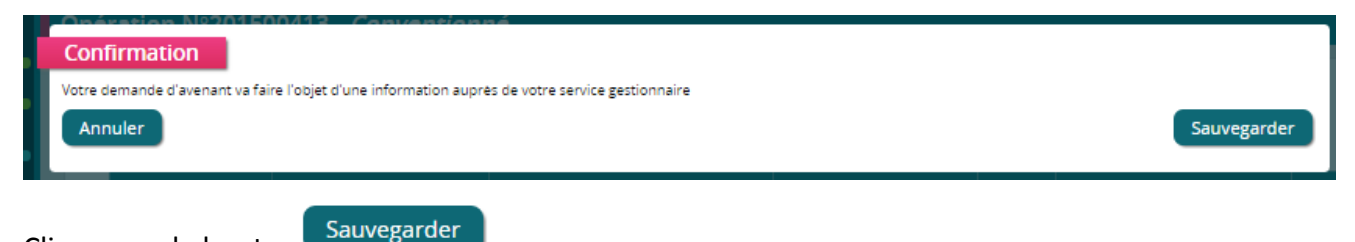

Cliquez sur le bouton

L'écran suivant apparait :

<sup>&</sup>lt;sup>1</sup> Une dérogation à cette règle est prévue pour régulariser dans MDFSE, les avenants réguliers passés en dehors de MDFSE. Les avenants passés au-delà des 9 mois après la réalisation de l'opération sont irréguliers. Toutefois, pour les opérations dont la période de réalisation se situe entre le 1er janvier 2014 et le 30 juin 2015, un avenant pouvait être signé jusqu'au 31 mars 2016.

| Point de vue « Gestionnaire | ue « Gestionnaire » | Point de vue |
|-----------------------------|---------------------|--------------|
|-----------------------------|---------------------|--------------|

| CIIII | nande d'avenant 🕧                                                                 |  |
|-------|-----------------------------------------------------------------------------------|--|
| sera  | a procédé à un avenant à la convention et à ses annexes sur les points suivants 0 |  |
|       | La description de l'opération                                                     |  |
|       | Le plan de financement (depenses/ressources)                                      |  |
|       | L'avance                                                                          |  |
|       | Le régime applicable en matière d'aides d'État                                    |  |
|       | La codification par rapport au PO                                                 |  |
|       | Les dates de production des bilans d'execution                                    |  |
|       | Une ou plusieurs annexes (hors annexe l et ll)                                    |  |
|       | Les compléments des articles                                                      |  |
|       | Le RIB (IBAN et BIC) du beneficiaire                                              |  |
| Ē     |                                                                                   |  |
|       |                                                                                   |  |
|       |                                                                                   |  |
|       |                                                                                   |  |
|       |                                                                                   |  |
|       |                                                                                   |  |
|       |                                                                                   |  |
|       |                                                                                   |  |
|       |                                                                                   |  |
|       |                                                                                   |  |
|       |                                                                                   |  |

#### Point de vue « bénéficiaire »

| us s  | ouhait<br>La c | ez qu'i<br>lescrip | l soit p<br>tion de | rocédé<br>e l'oper | à un a<br>ation | avena  | nt sur | les él     | émen | its sui | vants | 0 |   |   |  |  |  |  |  |  |
|-------|----------------|--------------------|---------------------|--------------------|-----------------|--------|--------|------------|------|---------|-------|---|---|---|--|--|--|--|--|--|
|       | Le p           | olan de            | financ              | ement              | (dépe           | enses/ | resso  | urces)     |      |         |       |   |   |   |  |  |  |  |  |  |
| tifie | z cette        | dema               | nde d'              | avenan             | it*             |        |        |            |      |         |       |   |   |   |  |  |  |  |  |  |
| 6     | Ē              |                    | <ul><li>∧</li></ul> | B                  | I               | U      | s      | <u>I</u> × | ]=   | :=      | E     | Ξ | ≘ | R |  |  |  |  |  |  |
|       |                |                    |                     |                    |                 |        |        |            |      |         |       |   |   |   |  |  |  |  |  |  |
|       |                |                    |                     |                    |                 |        |        |            |      |         |       |   |   |   |  |  |  |  |  |  |
|       |                |                    |                     |                    |                 |        |        |            |      |         |       |   |   |   |  |  |  |  |  |  |
|       |                |                    |                     |                    |                 |        |        |            |      |         |       |   |   |   |  |  |  |  |  |  |
|       |                |                    |                     |                    |                 |        |        |            |      |         |       |   |   |   |  |  |  |  |  |  |
|       |                |                    |                     |                    |                 |        |        |            |      |         |       |   |   |   |  |  |  |  |  |  |

Il revient alors au gestionnaire ou au bénéficiaire de cocher le ou les points pour lesquels une modification est à effectuer dans le cadre de l'avenant en création.

 Seuls la description de l'opération et le plan de financement sont modifiables par le bénéficiaire.

Si la case « *description de l'opération* » est cochée, de nouvelles cases à cocher apparaissent afin de préciser sur quel point porte la demande de modification de la description de l'opération :

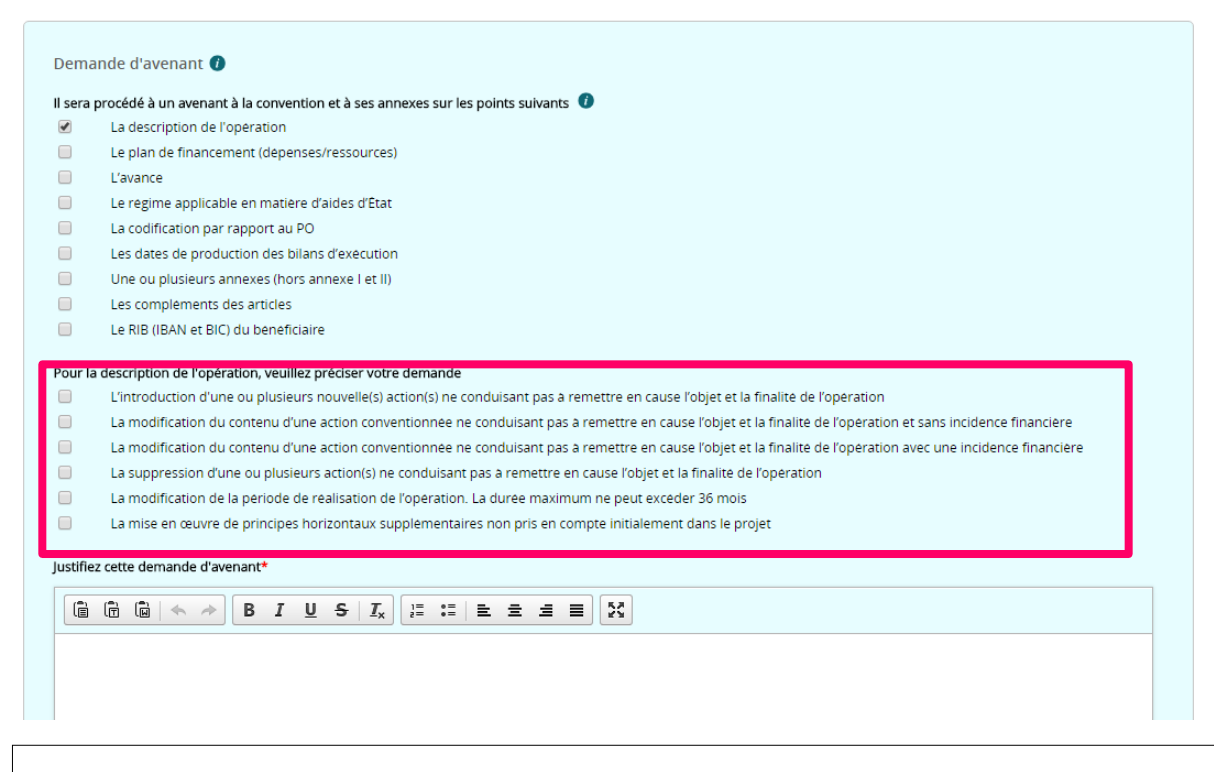

- Au moins une case doit être cochée pour préciser la demande. Sinon, un message d'erreur apparaitra lors de la validation.
- Si l'une des cases suivantes a été cochée pour préciser la demande de modification de la description de l'opération, alors il faut également cocher la case « *Plan de financement (dépenses/ressources)* ». Sans quoi la validation de cette étape ne sera pas possible :
  - « L'introduction d'une ou plusieurs nouvelle(s) action(s) ne conduisant pas à remettre en cause l'objet et la finalité de l'opération»
  - « La modification du contenu d'une action conventionnée ne conduisant pas à remettre en cause l'objet et la finalité de l'opération avec une incidence financière »
  - « La suppression d'une ou plusieurs action(s) ne conduisant pas à remettre en cause l'objet et la finalité de l'opération »
  - « La modification de la période de réalisation de l'opération. La durée maximum ne peut excéder 36 mois. »

Si la case « *Plan de financement (dépenses/ressources)* » est cochée, il sera également nécessaire de préciser les postes non conventionnés que vous souhaitez ouvrir, le cas échéant.

Par exemple :

|   | Demai     | nde d'avenant 🕧                                                                 |       |
|---|-----------|---------------------------------------------------------------------------------|-------|
|   | ll sera p | rocédé à un avenant à la convention et à ses annexes sur les points suivants 🕧  |       |
|   |           | La description de l'opération                                                   |       |
|   |           | Le plan de financement (depenses/ressources)                                    |       |
|   |           | L'avance                                                                        |       |
|   |           | Le régime applicable en matière d'aides d'État                                  |       |
|   |           | La codification par rapport au PO                                               |       |
|   |           | Les dates de production des bilans d'execution                                  |       |
|   |           | Une ou plusieurs annexes (hors annexe l et ll)                                  |       |
|   |           | Les compléments des articles                                                    |       |
|   |           | Le RIB (IBAN et BIC) du beneficiaire                                            |       |
| Г | Pour le   | plan de financement, souhaitez-vous rouvrir les postes non conventionnés suivar | nts : |
| L |           | Dépenses de tiers                                                               |       |
| L |           | Dépenses en nature                                                              |       |
| L |           |                                                                                 |       |
|   | Justinez  | cette demande d'avenant*                                                        |       |
|   |           |                                                                                 | 53    |
|   |           |                                                                                 |       |
|   |           |                                                                                 |       |
|   |           |                                                                                 |       |
|   |           |                                                                                 |       |
|   |           |                                                                                 |       |

#### Point de vue « bénéficiaire »

| us s  | ouha<br>La | itez o<br>desc | i <b>u'il s</b><br>riptic<br>de fi | oit pro<br>n de l | océdé<br>'opera | à un a<br>ition<br>(dene | avena | int su | r les é               | lémer    | nts sui    | ivants | 0 |   |    |   |  |  |  |  |  |  |  |
|-------|------------|----------------|------------------------------------|-------------------|-----------------|--------------------------|-------|--------|-----------------------|----------|------------|--------|---|---|----|---|--|--|--|--|--|--|--|
| tifie | z ceti     | te de          | mand                               | le d'av           | /enant          | .*                       | nacar | 16350  | urces,                | ,        |            |        |   |   |    |   |  |  |  |  |  |  |  |
| Î     | Ē          | Ū              | •                                  | *                 | B               | I                        | U     | s      | <u>I</u> <sub>x</sub> | 1=<br>2= | • =<br>• = | Ē      | Ξ | ₫ | 53 | ] |  |  |  |  |  |  |  |
|       |            |                |                                    |                   |                 |                          |       |        |                       |          |            |        |   |   |    |   |  |  |  |  |  |  |  |
|       |            |                |                                    |                   |                 |                          |       |        |                       |          |            |        |   |   |    |   |  |  |  |  |  |  |  |
|       |            |                |                                    |                   |                 |                          |       |        |                       |          |            |        |   |   |    |   |  |  |  |  |  |  |  |
|       |            |                |                                    |                   |                 |                          |       |        |                       |          |            |        |   |   |    |   |  |  |  |  |  |  |  |
|       |            |                |                                    |                   |                 |                          |       |        |                       |          |            |        |   |   |    |   |  |  |  |  |  |  |  |

La question «Avez-vous des participants à renseigner pour ce dossier? » est initialisée à partir des données du dossier. Elle n'est affichée qu'au profil bénéficiaire.

- Si la réponse est « Oui » et si le poste de dépenses n'était pas conventionné, alors l'ouverture du poste « Dépenses directes de participants » est proposée au sein de l'onglet « motif de l'avenant ».
- Si le bénéficiaire indique qu'il a des participants sans ouvrir le poste de dépenses « Dépenses liées aux participants », le message d'alerte suivant sera affiché à l'enregistrement : « Le poste de dépenses liées aux participants n'est pas conventionné, vous pouvez l'ouvrir dans le cadre de cet avenant, si vous souhaitez déclarer des dépenses correspondant à ce poste. »
- Dans le cas où, il y a au moins une action de type « assistance aux personnes » mais que le bénéficiaire n'a pas déclaré avoir des participants à renseigner pour ce dossier au niveau de l'avenant en cours, un message bloquant est affiché.

- Dans tous les cas, le bénéficiaire doit indiquer s'il a des participants. Un message d'erreur apparaitra si cette information n'est pas renseignée et la validation de cette étape ne sera pas possible.
- Si la modification porte uniquement sur le RIB (BIC/IBAN), la création d'un avenant n'est pas nécessaire. Il suffit de transmettre les nouvelles coordonnées bancaires à votre service gestionnaire, qui les conservera dans le dossier. Le RIB peut toutefois être modifié par le gestionnaire à l'occasion d'un avenant ayant un autre motif.
- De la même manière, la modification du n° SIRET du bénéficiaire n'impose pas la création d'un avenant. Le bénéficiaire doit modifier la fiche de son organisme (accessible depuis la page d'accueil de MDFSE). Si un avenant est créé pour un autre motif, le gestionnaire doit mettre à jour les données de l'organisme (cf partie 5 du présent guide).

Pour enregistrer la demande de création de l'avenant, cliquez sur

Valider

#### IMPORTANT

- 1. La demande doit <u>obligatoirement</u> être accompagnée d'une justification.
- 2. Après avoir validé cette étape, il n'est plus possible de retourner en arrière pour décocher les cases. Il sera toutefois possible de cocher de nouvelles cases.

Pour abandonner un avenant, cela se fait via la page réservée au motif de l'avenant.

| description de l'operation<br>plan de financement (depenses/ressources)<br>vance<br>regime applicable en matière d'aides d'État<br>codification par rapport au PO |
|----------------------------------------------------------------------------------------------------|
| plan de financement (depenses/ressources)<br>vance<br>regime applicable en matière d'aides d'État<br>codification par rapport au PO                               |
| vance<br>regime applicable en matiere d'aides d'Etat<br>codification par rapport au PO                                                                            |
| régime applicable en matière d'aides d'État<br>codification par rapport au PO                                                                                     |
| codification par rapport au PO                                                                                                    |
|                                                                                                    |
| s dates de production des bilans d'execution                                                                                                    |
| e ou plusieurs annexes (hors annexe i et II)                                                                                                    |
| ; complements des articles                                                                                                    |
| RIB (IBAN et Dic) du benenciaire                                                                                                    |
| ription de l'opération, veuillez préciser votre demande                                                                                                    |
| troduction d'une ou plusieurs nouvelle(s) action(s) ne conduisant pas à remettre en cause l'objet et la finalite de l'operation                                   |
| modification du contenu d'une action conventionnee ne conduisant pas à remettre en cause l'objet et la finalite de l'operation et sans incidence financiere       |
| modification du contenu d'une action conventionnee ne conduisant pas à remettre en cause l'objet et la finalite de l'operation avec une incidence financière      |
| suppression d'une ou plusieurs action(s) ne conduisant pas a remettre en cause l'objet et la finalite de l'operation                                              |
| modification de la periode de realisation de l'operation. La duree maximum ne peut exceder 36 mois                                                                |
| mise en œuvre de principes norizontaux supplementaires non pris en compte initialement dans le projet                                                             |
| de financement, souhaitez-vous rouvrir les postes non conventionnés suivants :                                                                                    |
| penses de tiers                                                                                                    |
| penses en nature                                                                                                    |
| e demande d'avenant                                                                                                    |
|                                                                                                    |
|                                                                                                    |
|                                                                                                    |
|                                                                                                    |
| avenant Modifier                                                                                                    |
|                                                                                                    |
|                                                                                                    |
|                                                                                                    |

Ce bouton est visible uniquement si le gestionnaire est à l'initiative de l'avenant et que le bénéficiaire n'a pas encore eu la main sur celui-ci. Et Inversement : Le bouton est visible uniquement si le bénéficiaire est à l'initiative de l'avenant et que le gestionnaire n'a pas encore eu la main sur celui-ci. Dès que la main a été donnée à l'autre utilisateur, il n'est plus possible d'abandonner l'avenant. Le bénéficiaire a la possibilité de demander le rejet de l'avenant si c'est lui qui l'a créé.

Le bouton « Demander le rejet de l'avenant » sera affiché dès que le bénéficiaire ne peut plus abandonner son avenant (c'est à dire qu'il a donné la main au gestionnaire) et tant que l'avis du gestionnaire dans l'onglet fiche d'analyse n'est pas validé.

En cliquant sur ce bouton, une notification est envoyée par mail au gestionnaire.

 Suite à une demande de rejet du bénéficiaire, le gestionnaire peut rejeter l'avenant, sans charger la fiche d'analyse.

## 4. Modification du motif de l'avenant

Des modifications sont possibles tant que l'avenant est:

- À la main du bénéficiaire et n'est pas transmis au gestionnaire.
- À la main du gestionnaire et n'est pas validé ou transmis au chef de service.

Une fois la demande d'avenant créée, vous êtes dirigé sur l'écran suivant :

Point de vue « Gestionnaire »

| Dem          | ande d'avenant 🕅                                                                                                    |
|--------------|----------------------------------------------------------------------------------------------------|
|              |                                                                                                    |
| II sera      | a procedé à un avenant à la convention et à ses annexes sur les points suivants 🖤                                                                                                    |
|              | La description de l'operation                                                                                                    |
| 2            | Le plan de mandement (depenses/ressources)                                                                                                    |
|              | La varice                                                                                                    |
|              | Le regime applicatione en materie values a Las.                                                                                                    |
|              | Les dates de production des bilans d'execution                                                                                                    |
|              | Lis out a production scheduler the stream of the stream of |
|              | Les complements des articles                                                                                                    |
|              | Le RR (IBAN et RIC) du beneficiaire                                                                                                    |
|              |                                                                                                    |
| Pour         | la description de l'opération, veuillez préciser votre demande                                                                                                    |
|              | L'introduction d'une ou plusieurs nouvelle(s) action(s) ne conduisant pas a remettre en cause l'objet et la finalite de l'operation                                                                                                    |
| $\checkmark$ | La modification du contenu d'une action conventionnée ne conduisant pas à remettre en cause l'objet et la finalité de l'operation et sans incidence financière                                                                                                    |
| $\checkmark$ | La modification du contenu d'une action conventionnee ne conduisant pas à remettre en cause l'objet et la finalite de l'operation avec une incidence financiere                                                                                                    |
|              | La suppression d'une ou plusieurs action(s) ne conduisant pas à remettre en cause l'objet et la finalité de l'operation                                                                                                    |
|              | La modification de la periode de realisation de l'operation. La duree maximum ne peut exceder 36 mois                                                                                                    |
|              | La mise en œuvre de principes horizontaux supplémentaires non pris en compte initialement dans le projet                                                                                                    |
| Pour         | le plan de financement, souhaitez-vous rouvrir les postes non conventionnés suivants :                                                                                                    |
|              | Depenses de tiers                                                                                                    |
| <b>&gt;</b>  | Depenses en nature                                                                                                    |
|              |                                                                                                    |
| Justif       | lez cette demande d'avenant                                                                                                    |
| justifi      | cation                                                                                                    |
| -            |                                                                                                    |

Cet écran reprend les informations précédemment saisies lors de la création de l'avenant. Les cases cochées ne peuvent pas être décochées. Toutefois, il est possible d'ajouter d'autres points à modifier dans le cadre de cet avenant en cliquant sur Modifier

d'autres points à modifier dans le cadre de cet avenant, en cliquant sur

• Le gestionnaire peut également cliquer sur **Donner la main au porteur**. Cela permet au bénéficiaire de modifier son avenant (onglets *« Description » et « Plan de financement »* uniquement).

Une fois les modifications par le bénéficiaire effectuées et la main redonnée au gestionnaire, ce dernier peut toujours y apporter des modifications supplémentaires.

 Le gestionnaire peut réaliser l'ensemble des modifications et les saisies correspondantes à la demande d'avenant, sans redonner la main au bénéficiaire.
 Cette action nécessite toutefois l'aval du bénéficiaire sur le motif d'avenant. Point de vue « bénéficiaire »

| Domo      |                                                                                                    |
|-----------|----------------------------------------------------------------------------------------------------|
| Denid     |                                                                                                    |
| vous so   | Junartez qu'il sort procede a un avenant sur les elements suivants 🐨                                                                                            |
| 2         | La destription de l'operadori                                                                                                    |
|           |                                                                                                    |
| Pour la   | description de l'opération, veuillez préciser votre demande                                                                                                    |
| 1         | L'introduction d'une ou plusieurs nouvelle(s) action(s) ne conduisant pas à remettre en cause l'objet et la finalite de l'operation                             |
| 1         | La modification du contenu d'une action conventionnée ne conduisant pas à remettre en cause l'objet et la finalité de l'operation et sans incidence financière  |
| 1         | La modification du contenu d'une action conventionnée ne conduisant pas à remettre en cause l'objet et la finalite de l'operation avec une incidence financière |
| 1         | La suppression d'une ou plusieurs action(s) ne conduisant pas à remettre en cause l'objet et la finalité de l'operation                                         |
|           | La modification de la periode de realisation de l'operation. La duree maximum ne peut exceder 36 mois                                                           |
|           | La mise en œuvre de principes horizontaux supplementaires non pris en compte initialement dans le projet                                                        |
| Pour le   | plan de financement, souhaitez-vous rouvrir les postes non conventionnés suivants :                                                                             |
| 2         | Depenses de tiers                                                                                                    |
|           | ,<br>Depenses en nature                                                                                                    |
| Justifiez | : cette demande d'avenant                                                                                                    |
| fsg       |                                                                                                    |
| Avez-vo   | bus des participants à renseigner pour ce dossier ? Non                                                                                                    |
|           |                                                                                                    |
|           |                                                                                                    |

Le bénéficiaire peut également cliquer sur Donner la main au gestionnaire. Cela permet au

gestionnaire de modifier l'avenant. Une fois la main donnée au gestionnaire, le bénéficiaire ne peut plus apporter de modifications à l'avenant.

## 5. Modification des données générales de la convention

#### 

Cette partie du manuel concerne uniquement les <u>gestionnaires</u>. La prochaine partie concernant les bénéficiaires est la partie « *7 – Modification de l'annexe technique* ».

Pour accéder à la page permettant de modifier les données générales de la convention, cliquez sur « *Données générale* ».

| Identification des parties                |                                                 |
|-------------------------------------------|-------------------------------------------------|
| Entre                                     |                                                 |
| D'une part, l'Etat                        | A constant                                      |
| Adhesse                                   | 2 FUE LOLD                                      |
| Code postar - Commune                     | la contra                                       |
| Representejej par 🖤                       | Le service                                      |
|                                           | Contrast concerning the designed generalized of |
| Et d'autre part,                          |                                                 |
| Raison sociale                            | ART THERAPIE                                    |
| Sigle (le cas échéant)                    |                                                 |
| N* SIRET                                  | 79278045400015                                  |
| Statut juridique                          | Entreprise                                      |
| Adresse                                   | 2 rue de la paix                                |
| Code postal - Commune                     | 33000 - BORDEALIX                               |
| Représenté(e) par 🕘                       | le bénéficiaire                                 |
|                                           | Ci-après dénommé "le bénéficiaire".             |
| Régime d'aide                             |                                                 |
| Do qual cónimo dibida colitas la noviet 2 | Richamont du minimis SBC 15 500 000 £1          |
| the quering mile d and intervente project | regenerate de mentes anda (* and doa k)         |
|                                           | 2 Medite                                        |

Dans cet onglet, le gestionnaire peut mettre à jour les données concernant l'organisme ou le

service gestionnaire en cliquant sur Mettre à jour les données du service

Mettre à jour les données de l'organisme

ou

Les données seront automatiquement réinitialisées en fonction de la fiche de l'organisme et de la fiche d'administration du service.

Dans l'exemple ci-présent, la 1<sup>ère</sup> partie est l'Etat. Dans le cas d'un organisme intermédiaire, la raison sociale, n° SIRET et le statut juridique seront affichés.

En cliquant sur Modifier, le gestionnaire peut modifier le régime d'aide duquel relève le projet, si et seulement si « *Le régime applicable en matière d'aides d'État* » a été coché dans les modifications à apporter lors de l'initialisation de l'avenant.

Il n'est pas possible de choisir un régime exempté comme nouveau régime d'aide ni de modifier ce régime si le régime exempté a été conventionné initialement.

# 6. Ajout, modification et suppression des visas

Cette partie du manuel concerne uniquement les gestionnaires.

| lotif de l'avenant                                                                   | Données générales                                                                                                | Visas                                                           | Articles                                                    | Annexe technique                                                                                           | Financement                                                                                  | Pièces jointes                                                                         | Validation                                                                |                                           |    |       |
|--------------------------------------------------------------------------------------|----------------------------------------------------------------------------------------------------|-----------------------------------------------------------------|-------------------------------------------------------------|----------------------------------------------------------------------------------------------------|----------------------------------------------------------------------------------------------|----------------------------------------------------------------------------------------|---------------------------------------------------------------------------|-------------------------------------------|----|-------|
| Liste des visas                                                                      |                                                                                                    |                                                                 |                                                             |                                                                                                    |                                                                                              |                                                                                        |                                                                           |                                           |    |       |
|                                                                                      |                                                                                                    |                                                                 |                                                             |                                                                                                    |                                                                                              |                                                                                        |                                                                           |                                           | 19 | ligne |
|                                                                                      |                                                                                                    |                                                                 |                                                             | Visas                                                                                                    |                                                                                              |                                                                                        |                                                                           |                                           |    |       |
| Vu le règlement (UE<br>développement rég<br>pêche, portant disp<br>développement rur | ) n°1303/2013 du Parlem<br>ional, au Fonds social eur<br>ositions générales applica<br>al et au Fonds européen j | ent européer<br>opéen, au Fo<br>ables au Fonc<br>oour les affai | n et du Conse<br>nds europée<br>ls européen<br>res maritime | il du 17 décembre 2013<br>n agricole pour le dével<br>de développement régic<br>s et la pêche et leurs règ | portant disposition:<br>oppement rural et a<br>onal, au Fonds social<br>glements d'exécutior | s communes relativ<br>u Fonds européen p<br>européen, au Fond<br>is pris pour leur app | es au Fonds europ<br>our les affaires m<br>s européen agrico<br>olication | péen de<br>naritimes et la<br>ple pour le |    |       |
| Vu le règlement (UE<br>leur application                                              | ) n°1304/2013 du Parlem                                                                                          | ent européer                                                    | n et du Conse                                               | il du 17 décembre 2013                                                                                     | relatif au Fonds soc                                                                         | ial européen et leur                                                                   | rs règlements d'ex                                                        | écutions pris pour                        |    |       |
| Vu le règlement (UE<br>l'Union                                                       | , Euratom) n°966/2012 di                                                                                         | i Parlement e                                                   | européen et e                                               | du Conseil du 25 octobre                                                                                   | e 2012 relatif aux rèş                                                                       | gles financières app                                                                   | licables au budge                                                         | t général de                              |    |       |
| Vu le règlement (UE<br>des entreprises fou                                           | ) n°360/2012 de la Comm<br>missant des services d'in                                                             | ission europ<br>érêt général,                                   | éenne du 25<br>le cas échéa                                 | avril 2012 relatif à l'appl<br>nt                                                                          | lication des articles 1                                                                      | 07 et 108 du TFUE a                                                                    | aux aides de minii                                                        | mis accordées à                           |    |       |
| Vu le règlement (UE<br>échéant                                                       | ) n°1407/2013 de la Com                                                                                          | mission euro                                                    | péenne du 1                                                 | 3 décembre 2013 relatif                                                                                    | à l'application des a                                                                        | rticles 107 et 108 du                                                                  | <del>I TFUE aux aides c</del>                                             | <del>le minimis, le cas</del>             | ~  |       |
| Vu le règlement dél                                                                  | égué (UE) n°480/2014 de                                                                                          | la Commissio                                                    | n du 3 mars                                                 | 2014 complétant le règi                                                                                    | lement (UE) 1303/20                                                                          | 13 du Parlement eu                                                                     | ropéen et du Con                                                          | seil                                      |    |       |
| Vu la décision de la<br>de l'Union européei<br>économique généra                     | Commission européenne<br>nne aux aides d'Etat sous<br>I, le cas échéant                                          | du 20 décen<br>la forme de (                                    | abre 2011 nº<br>compensatio                                 | C(2011) 9380 relative à l<br>n de service public octre                                                     | application de l'artic                                                                       | ile 106, paragraphe<br>reprises chargées d                                             | 2, du traité sur le<br>le la gestion de se                                | fonctionnement<br>rvices d'intérêt        | ~  |       |
| Vu la Décision de la<br>aux dépenses cofina                                          | Commission européenne<br>ancées par les fonds stru                                                               | e du 19 décer<br>cturels et le f                                | nbre 2013 n°<br>onds de cohé                                | C(2013) 9527 portant or<br>sion lors du non-respec                                                         | ientations pour la de<br>t des règles en mati                                                | étermination des co<br>ère de marchés pub                                              | rrections financiè<br>lics                                                | res à appliquer                           |    |       |
| Vu la Décision de la<br>pour l'emploi des je                                         | Commission européenne<br>unes en métropole et Ou                                                                 | e du 3 juin 20<br>tre-Mer »                                     | 14 n°C(2014)                                                | 3671 portant adoption o                                                                                    | iu « programme opé                                                                           | rationnel national p                                                                   | oour la mise en œ                                                         | uvre de l'initiative                      |    |       |
| Vu le Code des Mar                                                                   | chés publics                                                                                                    |                                                                 |                                                             |                                                                                                    |                                                                                              |                                                                                        |                                                                           |                                           |    |       |
| Vi llOrdennence nº                                                                   | 2005 (6 40 du 6 luin 2005 -                                                                                      | alathran auns                                                   |                                                             |                                                                                                    |                                                                                              | A . A                                                                                  |                                                                           |                                           |    |       |

Dans cet onglet, le gestionnaire a la possibilité d'ajouter des visas. Pour cela, il faut descendre en bas de page.

| de runion europeenne aux aides d'Etat sous la forme de compensation de service public octroyees à certaines entreprises chargees de la gestion de services d'interet<br>économique général, le cas échéant                                                                                                    | ~ |  |
|----------------------------------------------------------------------------------------------------|---|--|
| Vu la Décision de la Commission européenne du 19 décembre 2013 n°C(2013) 9527 portant orientations pour la détermination des corrections financières à appliquer<br>aux dépenses cofinancées par les fonds structurels et le fonds de cohésion lors du non-respect des règles en matière de marchés publics                                                                                                    |   |  |
| Vu la Décision de la Commission européenne du 3 juin 2014 n°C(2014)3671 portant adoption du « programme opérationnel national pour la mise en œuvre de l'initiative<br>pour l'emploi des jeunes en métropole et Outre-Mer »                                                                                                    |   |  |
| Vu le Code des Marchés publics                                                                                                    |   |  |
| Vu l'Ordonnance n°2005/649 du 6 juin 2005 relatives aux marchés passés par certaines personnes publiques ou privées non soumises au code des marchés public                                                                                                    |   |  |
| Vu la Loi n°78-17 du 6 janvier 1978 modifiée par la loi du 6 août 2004 relative à l'informatique, aux fichiers et aux libertés                                                                                                    |   |  |
| Vu la Loi n°2000-321 du 12 avril 2000 relative aux droits des citoyens dans leurs relations avec les administrations                                                                                                    |   |  |
| Vu l'arrêté du 9 décembre 2014 relatif à l'instruction budgétaire et comptable M52 des départements et de leurs établissements publics administratifs                                                                                                    |   |  |
| Vu l'arrêté du 9 décembre 2014 relatif à l'instruction budgétaire et comptable M14 applicable aux communes et aux établissements publics communaux et<br>intercommunaux à caractère administratif                                                                                                    |   |  |
| Vu l'arrêté du 8 janvier 2014 relatif à l'expérimentation de l'Instruction budgétaire et comptable M57 applicable à la collectivité territoriale de Guyane, la collectivité territoriale de Guyane, la collectivité territoriale de Guyane |   |  |
| Vu l'attestation de dépôt de la demande de subvention FSE en date du 24/11/2014                                                                                                    |   |  |
| Vu l'avis du Comité Régional de programmation, réuni le 03/07/2015 et la notification de l'attribution de l'aide en date du 01/12/2015                                                                                                    |   |  |
| Vu le règlement de minimis SIEG n°360/2012 (<500 000€) appliqué automatiquement suite à l'incrémentation des données dans le cadre du rapport d'instruction, le<br>régime d'aide SIEG de droit commun (>500 000€) est appliqué à la présente convention. Seul ce régime d'aide est applicable                                                                                                    |   |  |
| +                                                                                                    |   |  |

Retour à la liste des avenants

Pour ajouter un visa, le gestionnaire doit cliquer sur l'icone 🛨.

L'écran suivant apparait :

| Avenant- Créatio | <b>n</b>          |         | Australia | Annesse Annelesia |             | Diseasialasa   | Melidealera |             |
|------------------|-------------------|---------|-----------|-------------------|-------------|----------------|-------------|-------------|
| Liste des visas  | Donnees generales | Visas   | Articles  | Annexe technique  | Financement | Pieces jointes | Validation  |             |
|                  |                   |         |           |                   |             |                |             |             |
| Détail du visa   |                   |         |           |                   |             |                |             |             |
| Detail du Visa   | <u>г</u>          |         |           |                   |             |                |             |             |
| Contenu du visa* |                   |         |           |                   |             |                |             |             |
|                  | L                 |         |           |                   |             |                |             |             |
|                  |                   |         |           |                   |             |                |             |             |
| Annuler          |                   |         |           |                   |             |                |             | Sauvegarder |
|                  |                   |         |           |                   |             |                |             | _           |
| gestionnaire     | e doit rens       | eigner  | le cor    | ntenu du vis      | a puis cli  | quer sur       | Sauvegard   | ler         |
|                  |                   |         |           |                   | -           | -              |             |             |
| Il n'e           | st pas pos        | sible d | le sup    | primer des        | visas cr    | éés dans       | le cadre    | des précéde |

avenants ou de la convention.

## 7. Modification des articles et de leurs compléments

#### 

Cette partie du manuel concerne uniquement les gestionnaires.

Seulement 3 articles sont modifiables par le gestionnaire :

• <u>Article 1 : Objet de la convention</u>

Au clic sur le libellé, l'écran suivant apparait:

| enant- <i>Créatic</i>                                                                   | n                                                                                                    |                                                               |                                                               |                                                                                                    |                                                                                                  |                                                                                      |                                            |                                                            |   |
|-----------------------------------------------------------------------------------------|----------------------------------------------------------------------------------------------------|---------------------------------------------------------------|---------------------------------------------------------------|----------------------------------------------------------------------------------------------------|--------------------------------------------------------------------------------------------------|--------------------------------------------------------------------------------------|--------------------------------------------|------------------------------------------------------------|---|
| Motif de l'avenant                                                                      | Données générales                                                                                                    | Visas                                                         | Articles                                                      | Annexe technique                                                                                          | Financement                                                                                      | Pièces jointes                                                                       | Validation                                 |                                                            |   |
| Article 1 : Objet                                                                       | de la convention                                                                                                    |                                                               |                                                               |                                                                                                    |                                                                                                  |                                                                                      | (                                          | Retour à la liste des article                              | 5 |
| Le beneficiaire s'ei<br>Il beneficie pour c<br>Cette operation s'i<br>periode de progra | ngage à réaliser l'opération<br>ela d'une subvention du Fo<br>nscrit dans le cadre du pro<br>mmation 2014-2015 de la | n intitulée Ac<br>onds social e<br>ogramme op<br>Politique de | compagneme<br>uropéen (FSE)<br>pérationnel na<br>Cohésion éco | ent des jeunes ruraux N<br>dans les conditions fix<br>tional pour la mise en c<br>nomique, sociale et ter | EET vers et dans l'ei<br>ées par la présente<br>jeuvre de l'Initiative<br>ritoriale de l'Union e | nploi, ci-apres desig<br>convention.<br>pour l'Emploi des Je<br>européenne, au titre | née « l'opératio<br>unes en métrop<br>de : | n ».<br>pole et Outre-mer (IEJ) pour la                    |   |
| Axe :                                                                                   |                                                                                                    |                                                               | 1 - Accompa                                                   | gner les jeunes NEET ve                                                                                   | rs et dans l'emploi                                                                              |                                                                                      |                                            |                                                            |   |
| Objectif thémati                                                                        | que :                                                                                                    |                                                               | 1.8 - Promou                                                  | voir un emploi durable                                                                                    | et de qualité et sou                                                                             | tenir la mobilité de l                                                               | la main-d'oeuvr                            | e                                                          |   |
| Priorité d'investi                                                                      | ssement :                                                                                                    |                                                               | 1.8.2 - L'integ<br>d'études ou i<br>marginalisés              | gration durable sur le m<br>ne suivent pas de forma<br>, en mettant notammer                              | narché du travail des<br>ation, y compris les<br>nt en oeuvre la gara                            | s jeunes, en particuli<br>jeunes exposés à l'e:<br>ntie pour la jeunesse             | ier ceux qui ne t<br>xclusion sociale<br>e | travaillent pas, ne font pas<br>e et ceux issus de groupes |   |
| Objectif specifiq                                                                       | ue :                                                                                                    |                                                               | 1.8.2.1 - Prop<br>accompagne                                  | ooser une solution d'em<br>ment personnalisé ou c                                                         | nploi, de stage, de fo<br>des opportunités d'i                                                   | ormation ou d'appre<br>nsertion profession                                           | ntissage par un<br>nelle aux jeunes        | reperage précoce, un<br>s NEET                             |   |
| Le contenu de l'op                                                                      | eration et ses modalités d                                                                                           | e mise en œ                                                   | euvre sont déc                                                | rits dans les annexes l é                                                                                 | et II a la presente co                                                                           | nvention.                                                                            |                                            | Modifier la codification                                   | J |
| Complément de                                                                           | l'article                                                                                                    |                                                               |                                                               |                                                                                                    |                                                                                                  |                                                                                      |                                            |                                                            |   |
|                                                                                         |                                                                                                    |                                                               |                                                               |                                                                                                    |                                                                                                  |                                                                                      |                                            | Modifier le complément                                     |   |

Pour modifier le positionnement de l'opération sur le programme opérationnel, cliquer sur

Modifier la codification . Ce bouton apparait uniquement si aucun bilan n'a été déposé.

Des menus déroulants apparaissent alors pour sélectionner les éléments à modifier :

| enant- <i>Créatic</i>                         | on                                              |                         |                  |                   |                                            |                                               |             |
|-----------------------------------------------|-------------------------------------------------|-------------------------|------------------|-------------------|--------------------------------------------|-----------------------------------------------|-------------|
| Motif de l'avenant                            | Données générales                               | Visas Articles          | Annexe technique | Financement       | Pièces jointes                             | Validation                                    |             |
| Article 1 : Objet<br>Axe*<br>Objectif thémati | de la convention<br>ique/priorité d'investissem | ent/objectif spécifique |                  | 1<br>1.8.2.1 - Pr | oagner les jeunes N<br>oposer une solution | EET vers et dans l'e.<br>n d'emploi, de stag. |             |
| Annuler<br>Complément de                      | Particle                                        |                         |                  |                   |                                            |                                               | Sauvegarder |
| complement de                                 |                                                 |                         |                  |                   |                                            |                                               |             |

Une fois les éléments sélectionnés, cliquer sur Sauvegarder

<u>Article 5 : Modalités de versement de la subvention FSE-IEJ</u>

Pour modifier cet article, la case « RIB (IBAN et BIC) du bénéficiaire » ou la case « Avance » doit être cochée sur l'onglet « motif de l'avenant ».

Après avoir cliqué sur le libellé de l'article 5, puis sur le bouton Modifier, plusieurs éléments deviennent modifiables :

| Notif de l'avenant       Donnees generaies       Visas       Attdes       Annexe technique       Financement       Pieces jointes       Validation                                                                                                    | nant- <i>Création</i>                                                                                     |                                                                                                    |
|----------------------------------------------------------------------------------------------------|----------------------------------------------------------------------------------------------------|----------------------------------------------------------------------------------------------------|
| Total emodification au sujet de l'avance doit faire l'objet d'une communication au prochain comite de programmation.         Article 5 : Modalités de versement de la subvention FSE-IEJ         La subvention FSE-IEJ peut être versee au bénéficiaire au titre d'une avance ou au titre de demandes de paiement(s) intermediaire(s) ou finale.<br>Le total des versements, avance comprise, effectues avant la production du bilan d'execution final ne peut exceder 80 % du montant FSE previsionnel.<br>L'avance eventuellement consentie au benéficiaire au titre d'une avance du versement du solde.         Article 5 1: Versement d'une avance       Est-II prévu que le FSE verse une avance au bénéficiaire ?       © Oul © Non         La participation FSE est verse au beneficiaire sur production d'une demande de paiement intermediaire ou finale. Cette demande de paiement prend la forme d'un bilan d'execution et la realisation du controle de service fait conformement aux dispositions des articles 7 et 8.         Les fonds sont verses par virement sur le compte bancaire communique dans le cadre de la presente convention.         Raison sociale du titulaire du compte :       ASSOC. MISSION LOCALE RURALE TERNOIS HAUT         Etablissement bancaire :       CREDIT AGRICOLE NORD DE FRANCE         N'IBAN :       CREDIT AGRICOLE RURALE TERNOIS HAUT         Etablissement bancaire :       AGRIFRPP667                                                                                                    | Notif de l'avenant Données générales Vis                                                                  | as Articles Annexe technique Financement Pieces jointes Validation                                                                                                    |
| Article 5 : Modalités de versement de la subvention FSE-IEJ          La subvention FSE-IEJ peut être versee au beneficiaire au titre d'une avance ou au titre de demandes de paiement(s) intermediaire(s) ou finale.         Le total des versements, avance comprise, effectues avant la production du bilan d'exécution final ne peut exceder 80 % du montant FSE previsionnel.         Lavance eventuellement consentie au beneficiaire au titre d'une avance du versement du solde.         Article 5.1 : Versement d'une avance         Est-II prévu que le FSE verse une avance au bénéficiaire ?          • Oui • Non          La participation FSE est verse au beneficiaire au titre d'une avance de 20 045,08           euros mise en paiement des notification de la presente convention, sous reserv         attestation de demarrage de l'operation.         Article 5.2 : Versements) intermédiaire(s) ou final           Est averse au beneficiaire sur production d'une demande de paiement intermédiaire ou finale. Cette demande de paiement prend la forme d'un bilan d'execution et a la realisation du controle de service fait conformement aux         dispositions des articles 7 et 8.          Le stond sont verses par virement sur le compte bancaire communique dans le cadre de la presente convention.          Raison sociale du titulaire du compte :          ASSOC. MISSION LOCALE RURALE TERNOIS HAUT          Etablissement bancaire :          CREDIT AGRICOLE NORD DE FRANCE          N'IBAN :          FR76 1670 6000 7007 6972 4400 020          Code BIC :          AGRI/FRPPB67                                                                                                    | Toute modification au sujet de l'avance doit                                                              | faire l'objet d'une communication au prochain comité de programmation.                                                                                                    |
| Article 5 : Modalités de versement de la subvention FSE-IEJ  La subvention FSE-IEJ peut être versee au beneficiaire au titre d'une avance ou au titre de demandes de paiement(s) intermediaire(s) ou finale. Le total des versements, avance comprise, effectues avant la production du bilan d'execution final ne peut exceder 80 % du montant FSE previsionnel. L'avance eventuellement consentie au beneficiaire est deduite au plus tard lors du versement du solde.  Article 5.1 Versement d'une avance  Est-Il prévu que le FSE verse une avance au bénéficiaire ?  Oul  Non  La participation FSE est versee au beneficiaire au titre d'une avance de 92 045,08  euros mise en paiement des notification de la presente convention, sous reservatestation de demarrage de l'operation.  Article 5.2 Versements) Intermédiaires ou final  La subvention FSE est versee au beneficiaire sur production d'une demande de paiement intermediaire ou finale. Cette demande de paiement prend la forme d'un bilan d'execution et a la realisation du controle de service fait conformement aux dispositions des articles 7 et 8.  Les fonds sont versee par virement sur le compte bancaire communique dans le cadre de la presente convention.  Raison sociale du titulaire du compte : ExBOIT AGRICOLE NORD DE FRANCE N'IBAN : CREDIT AGRICOLE NORD DE FRANCE N'IBAN : CREDIT AGRIFCOLE NORD DE FRANCE N'IBAN : CREDIT AGRIFCOLE NORD DE FR |                                                                                                    |                                                                                                    |
| La subvention FSE-IEJ peut être versee au beneficiaire au titre d'une avance ou au titre de demandes de paiement(s) intermediaire(s) ou finale.<br>Le total des versements, avance comprise, effectues avant la production du bilan d'execution final ne peut exceder 80 % du montant FSE previsionnel.<br>L'avance eventuellement consentie au beneficiaire est deduite au plus tard lors du versement du solde.<br>Article 5.1: Versement d'une avance<br>Est-il prévu que le FSE verse une avance au bénéficiaire ?<br>Oui Non<br>La participation FSE est versee au beneficiaire au titre d'une avance de 92 045,08 euros mise en paiement des notification de la presente convention, sous reserv<br>attestation de demarrage de l'operation.<br>Article 5.2: Versement(s) intermédiaire(s) ou final<br>La subvention FSE est versee au beneficiaire sur production d'une demande de paiement intermediaire ou finale. Cette demande de paiement prend la forme d'un bilan d'execution et a la realisation du controle de service fait conformement aux<br>dispositions des articles 7 et 8.<br>Les fonds sont verses par virement sur le compte bancaire communique dans le cadre de la presente convention.<br>Raison sociale du titulaire du compte :<br>Etablissement bancaire :<br>CREDIT AGRICOLE NORD DE FRANCE<br>N°IBAN :<br>Code BIC :<br>Annuler                                                                                                    | Article 5 : Modalités de versement de la sul                                                              | ovention FSE-IEJ                                                                                                    |
| La subvention FSE-EIS peut etre versee au beneficiaire au titre d'une avance ou au titre de demandes de paiement(s) intermediaire(s) ou finale.<br>Le total des versements, avance comprise, effectues avant la production du bilan d'execution final ne peut exceder 80 % du montant FSE previsionnel.<br>L'avance eventuellement consentie au beneficiaire est déduite au plus tard lors du versement du solde.<br>Article 5.1 : Versement d'une avance<br>Est-Il prévu que le FSE verse une avance au bénéficiaire 7 • Oui • Non<br>La participation FSE est versee au beneficiaire au titre d'une avance de 92.045,08 • euros mise en paiement des notification de la presente convention, sous reserv<br>attestation de demarrage de l'operation.<br>Article 5.2 : Versement(s) intermédiaire(s) ou final<br>La subvention FSE est versee au beneficiaire sur production d'une demande de paiement intermediaire ou finale. Cette demande de paiement prend la forme d'un bilan d'execution et a la realisation du controle de service fait conformement aux<br>dispositions des articles 7 et 8.<br>Les fonds sont verses par virement sur le compte bancaire communique dans le cadre de la presente convention.<br>Raison sociale du titulaire du compte : ASSOC. MISSION LOCALE RURALE TERNOIS HAUT<br>Etablissement bancaire : CREDIT AGRICOLE NORD DE FRANCE<br>N'IBAN : FR76 1670 6000 7007 6972 4400 020<br>Code BIC : AGRIFRPP867                                                                                                    |                                                                                                    |                                                                                                    |
| L'avance eventuellement consentie au beneficiaire est deduite au plus tard lors du versement du solde.          Article 5.1 : Versement d'une avance         Est-il prévu que le FSE verse une avance au bénéficiaire ? <ul> <li>Oul</li> <li>Non</li> </ul> La participation FSE est versee au beneficiaire au titre d'une avance de 92 045,08 euros mise en palement des notification de la presente convention, sous reservattestation de demarrage de l'operation. <ul> <li>Article 5.2 : Versement(s) intermédiaire(s) ou final</li> <li>La subvention FSE est versee au beneficiaire sur production d'une demande de palement intermediaire ou final.</li> <li>Le versement de chaque palement (intermediaire ou final) est conditionne à l'acceptation du bilan d'execution et a la realisation du controle de service fait conformement aux dispositions des articles 7 et 8.</li> <li>Les fonds sont verses par virement sur le compte bancaire communique dans le cadre de la presente convention.</li> <li>Raison sociale du titulaire du compte :</li> <li>ASSOC. MISSION LOCALE RURALE TERNOIS HAUT</li> <li>Etablissement bancaire :</li> <li>CREDIT AGRICOLE NORD DE FRANCE</li> <li>N'IBAN :</li> <li>FR76 1670 6000 7007 6972 4400 020</li> <li>Code BIC :</li> <li>Agruiger</li> </ul>                                                                                                    | La subvention FSE-IEJ peut être versee au beneficia<br>Le total des versements, avance comprise, effectue | iire au titre d'une avance ou au titre de demandes de paiement(s) intermediaire(s) ou finale.<br>2s avant la production du bilan d'execution final ne peut exceder 80 % du montant FSE previsionnel. |
| Article 5.1 : Versement d'une avance         Est-II prévu que Ie FSE verse une avance au bénéficiaire ?       ● Oui ● Non         La participation FSE est versée au beneficiaire au titre d'une avance de 92 045,08 euros mise en palement des notification de la presente convention, sous resent attestation de demarrage de l'operation.         Article 5.2 : Versement(s) intermédiaire(s) ou final         La subvention FSE est versée au beneficiaire sur production d'une demande de palement intermediaire ou final.         Le versement de chaque palement (intermediaire ou final) est conditionne à l'acceptation du bilan d'execution et a la realisation du controle de service fait conformement aux dispositions des articles 7 et 8.         Les fonds sont verses par virement sur le compte bancaire communique dans le cadre de la presente convention.         Raison sociale du titulaire du compte :       ASSOC. MISSION LOCALE RURALE TERNOIS HAUT         Etablissement bancaire :       CREDIT AGRICOLE NORD DE FRANCE         N"IBAN :       FR76 1670 6000 7007 6972 4400 020         Code BIC :       AGRIFRPP867                                                                                                    | L'avance eventuellement consentie au beneficiaire                                                         | est déduite au plus tard lors du versement du solde.                                                                                                    |
| Est-II prévu que Ie FSE verse une avance au bénéficiaire ? <ul> <li>Oul</li> <li>Non</li> </ul> La participation FSE est versee au beneficiaire au titre d'une avance de 92 045,08 euros mise en palement des notification de la presente convention, sous reservattestation de demarrage de l'operation.           Article 5.2 : Versement(s) intermédiaire(s) ou final             La subvention FSE est versee au beneficiaire sur production d'une demande de palement intermediaire ou final.            Le versement de chaque palement (intermédiaire ou final) est conditionne à l'acceptation du bilan d'execution et a la realisation du controle de service fait conformement aux dispositions des articles 7 et 8.            Le fonds sont verses par virement sur le compte bancaire communique dans le cadre de la presente convention.               Raison sociale du titulaire du compte :                                                                                                    | Article 5.1 : Versement d'une avance                                                                      |                                                                                                    |
| La participation FSE est versee au beneficiaire au titre d'une avance de 92.045,08 euros mise en palement des notification de la presente convention, sous reserv<br>attestation de demarrage de l'operation.<br>Article 5.2 : Versement(s) intermédiaire(s) ou final<br>La subvention FSE est versee au beneficiaire sur production d'une demande de palement intermediaire ou finale. Cette demande de palement prend la forme d'un bilan d'execution et a la realisation du controle de service fait conformement aux dispositions des articles 7 et 8.<br>Les fonds sont verses par virement sur le compte bancaire communique dans le cadre de la presente convention.<br>Raison sociale du titulaire du compte : ASSOC. MISSION LOCALE RURALE TERNOIS HAUT<br>Etablissement bancaire : CREDIT AGRICOLE NORD DE FRANCE<br>N°IBAN : FR76 1670 6000 7007 6972 4400 020<br>Code BIC : AGRIFRPP867<br>Annuler                                                                                                    | Est-il prévu que le FSE verse une avance au béné                                                          | ficlaire ? 💿 Oui 🔍 Non                                                                                                    |
| attestation de demarrage de l'operation. Article 5.2 : Versement(s) intermédiaire(s) ou final La subvention FSE est versee au beneficiaire sur production d'une demande de paiement intermediaire ou finale. Cette demande de paiement prend la forme d'un bilan d'exer<br>Intermédiaire ou final. Le versement de chaque paiement (intermediaire ou final) est conditionne à l'acceptation du bilan d'execution et a la realisation du controle de service fait conformement aux<br>dispositions des articles 7 et 8. Les fonds sont verses par virement sur le compte bancaire communique dans le cadre de la présente convention. Raison sociale du titulaire du compte : ASSOC. MISSION LOCALE RURALE TERNOIS HAUT Etablissement bancaire : CREDIT AGRICOLE NORD DE FRANCE N°IBAN : Code BIC : AGRIFRPP867 Sauveg                                                                                                    | La participation FSE est versée au bénéficiaire au ti                                                     | tre d'une avance de 92.045,08 euros mise en paiement des notification de la presente convention, sous reserve d'une                                                                                  |
| Article 5.2 : Versement(s) intermédiaire(s) ou final         La subvention FSE ext versee au beneficiaire sur production d'une demande de paiement intermediaire ou final.         Le versement de chaque paiement (intermediaire ou final) est conditionne à l'acceptation du bilan d'execution et a la realisation du controle de service fait conformement aux dispositions des articles 7 et 8.         Les fonds sont verses par virement sur le compte bancaire communique dans le cadre de la presente convention.         Raison sociale du titulaire du compte :       ASSOC. MISSION LOCALE RURALE TERNOIS HAUT         Etablissement bancaire :       CREDIT AGRICOLE NORD DE FRANCE         N'IBAN :       FR76 1670 6000 7007 6972 4400 020         Code BIC :       AGRIFRPP867                                                                                                    | attestation de démarrage de l'opération.                                                                  |                                                                                                    |
| La subvention FSE est versee au beneficiaire sur production d'une demande de palement intermediaire ou finale. Cette demande de palement prend la forme d'un bilan d'execution FSE est versee au beneficiaire ou final).<br>Le versement de chaque palement (intermediaire ou final) est conditionne à l'acceptation du bilan d'execution et à la realisation du controle de service fait conformement aux dispositions des articles 7 et 8.<br>Les fonds sont verses par virement sur le compte bancaire communique dans le cadre de la presente convention.<br>Raison sociale du titulaire du compte : ASSOC. MISSION LOCALE RURALE TERNOIS HAUT<br>Etablissement bancaire : CREDIT AGRICOLE NORD DE FRANCE<br>N'IBAN : FR76 1670 6000 7007 6972 4400 020<br>Code BIC : AGRIFRPP867                                                                                                    | Article 5.2 : Versement(s) intermédiaire(s) ou final                                                      |                                                                                                    |
| Intermediane out mail:         Le versement de chaque paiement (intermediaire ou final) est conditionne à l'acceptation du bilan d'execution et à la realisation du controle de service fait conformement aux dispositions des articles 7 et 8.         Les fonds sont verses par virement sur le compte bancaire communique dans le cadre de la presente convention.         Raison sociale du titulaire du compte :       ASSOC. MISSION LOCALE RURALE TERNOIS HAUT         Etablissement bancaire :       CREDIT AGRICOLE NORD DE FRANCE         N'IBAN :       FR76 1670 6000 7007 6972 4400 020         Code BIC :       AGRIFRPP867                                                                                                    | La subvention FSE est versee au beneficiaire sur pr                                                       | oduction d'une demande de paiement intermediaire ou finale. Cette demande de paiement prend la forme d'un bilan d'execution                                                                          |
| dispositions des articles 7 et 8.<br>Les fonds sont verses par virement sur le compte bancaire communique dans le cadre de la presente convention.<br>Raison sociale du titulaire du compte : ASSOC. MISSION LOCALE RURALE TERNOIS HAUT<br>Etablissement bancaire : CREDIT AGRICOLE NORD DE FRANCE<br>N°IBAN : FR76 1670 6000 7007 6972 4400 020<br>Code BIC : AGRIFRPP867<br>Annuler Sauveg                                                                                                    | Le versement de chaque paiement (intermédiaire e                                                          | ou final) est conditionne a l'acceptation du bilan d'execution et a la realisation du contrôle de service fait conformement aux                                                                      |
| Les fonds sont verses par virement sur le compte bancaire communique dans le cadre de la presente convention. Raison sociale du titulaire du compte : ASSOC. MISSION LOCALE RURALE TERNOIS HAUT Etablissement bancaire : CREDIT AGRICOLE NORD DE FRANCE N°IBAN : FR76 1670 6000 7007 6972 4400 020 Code BIC : AGRIFRPP867 Annuler Sauveg                                                                                                    | dispositions des articles 7 et 8.                                                                         |                                                                                                    |
| Raison sociale du titulaire du compte :     ASSOC. MISSION LOCALE RURALE TERNOIS HAUT       Etablissement bancaire :     CREDIT AGRICOLE NORD DE FRANCE       N'IBAN :     FR76 1670 6000 7007 6972 4400 020       Code BIC :     AGRIFRPP867         Annuler     Sauveg                                                                                                    | Les fonds sont verses par virement sur le compte t                                                        | pancaire communique dans le cadre de la presente convention.                                                                                                    |
| Etablissement bancaire :         CREDIT AGRICOLE NORD DE FRANCE           N°IBAN :         FR76 1670 6000 7007 6972 4400 020           Code BIC :         AGRIFRPP867           Annuler         Sauveg                                                                                                    | Raison sociale du titulaire du compte :                                                                   | ASSOC. MISSION LOCALE RURALE TERNOIS HAUT                                                                                                    |
| N*IBAN :         FR76 1670 6000 7007 6972 4400 020           Code BIC :         AGRIFRPP867           Annuler         Sauveg                                                                                                    | Etablissement bancaire :                                                                                  | CREDIT AGRICOLE NORD DE FRANCE                                                                                                    |
| Code BIC : AGRIFRPP867 Sauveg                                                                                                    | N°IBAN :                                                                                                  | FR76 1670 6000 7007 6972 4400 020                                                                                                    |
| Annuler                                                                                                    | Code BIC :                                                                                                | AGRIFRPP867                                                                                                    |
| Surves                                                                                                    | Annuler                                                                                                   | Sauvegarder                                                                                                    |
|                                                                                                    |                                                                                                    | Surveyarder                                                                                                    |

Une fois les modifications réalisées, cliquez sur 🎴

Sauvegarder

• <u>Article 7 : Production des bilans d'exécution et des demandes de paiement par le bénéficiaire</u>

Pour modifier cet article, la case « Les dates de production des bilans d'exécution » doit avoir été cochée lors de la structuration de l'avenant.

Veuillez cliquer sur le libellé de l'article 7, puis sur « Modifier», afin d'accéder à la modification.

| Article 7.1 : Périodicité de production des bilans d'exécution et des demandes de paiement                                                                                                    |
|----------------------------------------------------------------------------------------------------|
| Pour les operations dont la duree de realisation est superieure a 12 mois et inferieure ou egale a 24 mois, le beneficiaire est tenu de produire :                                                                                                    |
| <ul> <li>un bilan d'execution intermédiaire  Oui Oui On au plus tard le 30/06/2016 .</li> <li>un bilan final d'execution au plus tard 6 mois après la fin de la période de realisation de l'opération soit le 30/06/2017.</li> </ul>                                                                                                    |
| A defaut de demande de report de delai par le beneficiaire acceptee par le service gestionnaire en l'absence de production des bilans intermediaires exigibles et/ou du bilan final<br>d'execution dans ces delais, le service gestionnaire se reserve le droit de proceder a la resiliation de la convention conformement aux dispositions de l'article 11.2 de la presente<br>convention. |
| En complement des dispositions precedentes, apres accord du service gestionnaire, le beneficiaire peut etablir un bilan intermediaire supplementaire des lors que ce dernier presente<br>un montant de depenses eligibles superieur ou egal a 30% du coût total eligible conventionne.                                                                                                    |

Dans le cas où il s'agit d'un bilan d'exécution intermédaire créé dans le cadre de la convention ou dans le cadre d'un avenant précédent, il est possible de changer la date de celui-ci ou de le supprimer <u>uniquement si le bilan correspondant n'a pas encore été créé</u>.

Dans le cas où le bilan a déjà été créé, il n'est pas possible de modifier sa date butoir ou de le retirer de la liste. Les champs ne sont donc pas affichés.

La date de dépôt du bilan final n'est jamais modifiable dans la convention. Toutefois, il est toujours possible de demander son report via le module « bilan ».

Pour les opérations pluriannuelles, il est possible d'ajouter un bilan intermédiaire supplmentaire.

#### • Modification des compléments des articles

Le gestionnaire peut modifier les compléments de tous les articles, même ceux qui ne sont pas directement modifiables, à condition d'avoir coché la case « complément des articles » dans la structuration de l'avenant lors de son

La modification du complément de l'article se fait depuis le même écran que la modification de l'article.

| Article 1 : Objet de la convention                                                                                                    |                                                                                     |                                                       |                                                                                                    |                                                                                                  |                                                                                        |                                               | Retour à la liste des articl                           |
|----------------------------------------------------------------------------------------------------|-------------------------------------------------------------------------------------|-------------------------------------------------------|----------------------------------------------------------------------------------------------------|--------------------------------------------------------------------------------------------------|----------------------------------------------------------------------------------------|-----------------------------------------------|--------------------------------------------------------|
| Le beneficiaire s'engage a réaliser l'opera<br>Il beneficie pour cela d'une subvention du<br>Cette operation s'inscrit dans le cadre du<br>periode de programmation 2014-2015 de | tion intitulee Acco<br>I Fonds social euro<br>programme opera<br>Ia Politique de Co | mpagneme<br>opéen (FSE)<br>ationnel na<br>ohésion éco | nt des jeunes ruraux h<br>dans les conditions fix<br>tional pour la mise en<br>nomique, sociale et te | NEET vers et dans l'e<br>xées par la présente<br>oeuvre de l'Initiative<br>rritoriale de l'Union | mploi, ci-après desig<br>convention.<br>• pour l'Emploi des Je<br>europeenne, au titre | nee « l'operation<br>unes en métropo<br>de :  | ) ».<br>ole et Outre-mer (lEJ) pour la                 |
| Axe :                                                                                                    | 1                                                                                   | - Accompag                                            | gner les jeunes NEET v                                                                                | ers et dans l'emploi                                                                             |                                                                                        |                                               |                                                        |
| Objectif thematique :                                                                                                    | 1.                                                                                  | .8 - Promou                                           | voir un emploi durable                                                                                | e et de qualité et soi                                                                           | itenir la mobilité de                                                                  | la main-d'oeuvre                              |                                                        |
| Priorité d'investissement :                                                                                                    | 1.<br>d'<br>m                                                                       | .8.2 - L'intég<br>'études ou r<br>narginalisés        | ration durable sur le r<br>ne suivent pas de form<br>, en mettant notamme                             | marche du travail de<br>nation, y compris les<br>ent en oeuvre la gara                           | s jeunes, en particuli<br>jeunes exposés à l'e<br>intie pour la jeuness                | ier ceux qui ne tr<br>xclusion sociale e<br>e | availlent pas, ne font pas<br>et ceux issus de groupes |
| Objectif specifique :                                                                                                    | 1.<br>a                                                                             | .8.2.1 - Prop<br>ccompagne                            | oser une solution d'er<br>ment personnalisé ou                                                        | mploi, de stage, de f<br>des opportunités d'                                                     | ormation ou d'appre<br>insertion professioni                                           | ntissage par un r<br>nelle aux jeunes         | reperage precoce, un<br>NEET                           |
| Le contenu de l'operation et ses modalite                                                                                                    | s de mise en œuvi                                                                   | re sont déc                                           | rits dans les annexes l                                                                               | et ll à la présente co                                                                           | onvention.                                                                             |                                               | Modifier la codification                               |
| Complément de l'article                                                                                                    |                                                                                     |                                                       |                                                                                                    |                                                                                                  |                                                                                        |                                               |                                                        |
|                                                                                                    |                                                                                     |                                                       |                                                                                                    |                                                                                                  |                                                                                        |                                               | Modifier le complément                                 |

| Article 1 : Objet de l | la convention |
|------------------------|---------------|
|------------------------|---------------|

(

| : beneficiaire s'engage à realiser l'operati | on intitulée Accompagnement des jeunes ruraux NEET vers et dans l'emploi, ci-apres désignée « l'operation ».<br>Fonds social europaen (FSE) dans les conditions fixees par la presente convention                                                                                                    |
|----------------------------------------------|----------------------------------------------------------------------------------------------------|
| eriode de programmation 2014-2015 de l       | iona social europeer (val) dans es conductos mess par la preside contention.<br>Torgramme operationnel national pour la mise en oeuvre de l'initiative pour l'Emploi des Jeunes en métropole et Outre-mer (IEJ) pour la<br>la Politique de Cohesion economique, sociale et territoriale de l'Union europeenne, au titre de :    |
| Axe :                                        | 1 - Accompagner les jeunes NEET vers et dans l'emploi                                                                                                    |
| Objectif thematique :                        | 1.8 - Promouvoir un emploi durable et de qualité et soutenir la mobilité de la main-d'oeuvre                                                                                                    |
| Priorite d'investissement :                  | 1.8.2 - L'integration durable sur le marche du travail des jeunes, en particulier ceux qui ne travaillent pas, ne font pas<br>d'études ou ne suivent pas de formation, y compris les jeunes exposes à l'exclusion sociale et ceux issus de groupes<br>marginalises, en mettant notamment en oeuvre la garantie pour la jeunesse |
| Objectif specifique :                        | 1.8.2.1 - Proposer une solution d'emploi, de stage, de formation ou d'apprentissage par un reperage precoce, un<br>accompagnement personnalise ou des opportunités d'insertion professionnelle aux jeunes NEET                                                                                                    |
| contenu de l'operation et ses modalites      | de mise en œuvre sont decrits dans les annexes l et ll a la presente convention.                                                                                                    |
|                                              |                                                                                                    |
|                                              |                                                                                                    |
|                                              |                                                                                                    |
| Complément de l'article                      |                                                                                                    |
| Complément de l'article                      |                                                                                                    |
| Complément de l'article                      | <u>U 5   Ix</u> ) := := = = = X                                                                                                    |
| Complément de l'article                      | <u>U 5   Ix</u> ) := := = = = X                                                                                                    |
| Complément de l'article                      | <u>U 5   Ix</u> ) := := = = :::::::::::::::::::::::::::                                                                                                    |
| Complément de l'article                      |                                                                                                    |
| Complément de l'article                      |                                                                                                    |
| Complément de l'article                      |                                                                                                    |
| Complément de l'article                      | USIX HEEEEX                                                                                                    |
| Complément de l'article                      |                                                                                                    |
| Complément de l'article                      | USIX FFEESEX                                                                                                    |
| Complément de l'article                      |                                                                                                    |

Vous pouvez ainsi renseigner le complément de l'article, puis le valider en cliquant sur Sauvegarder le complément

## 8. Modification de l'annexe technique

#### 

Ici les onglets sont modifiables par le gestionnaire, mais également par le bénéficiaire.

#### 8.1 Modifier le contexte global

Après avoir cliqué sur l'onglet « Annexe technique », l'écran suivant s'affiche :

| Motif de l'avenant | Données généra | iles Visas         | Articles      | Annexe techniqu         | e Financement                                             | Pièces jointes                                                            | Validation                                                  |                                              |
|--------------------|----------------|--------------------|---------------|-------------------------|-----------------------------------------------------------|---------------------------------------------------------------------------|-------------------------------------------------------------|----------------------------------------------|
| Contexte global    | Localisation   | Contenu et finali  | e Princ       | cipes horizontaux       | Fiches actions                                            | Modalites de suivi                                                        |                                                             |                                              |
|                    |                |                    |               | Intitulé du proie       | t Accompagneme                                            | nt des ieunes ruraux N                                                    | EET vers et dans l'emp                                      | loi                                          |
|                    |                | Période pré        | visionnelle d | le réalisation du proje | t du 01/01/2015 a                                         | u 31/12/2016                                                              |                                                             |                                              |
|                    |                |                    | Coût total p  | oréviisonnel éligible 🕻 | 250 415,22                                                |                                                                           |                                                             |                                              |
|                    |                |                    |               | Aide FSE sollicitée 🦸   | 230 115,22                                                |                                                                           |                                                             |                                              |
|                    |                |                    |               | Région Administrativ    | e 031 - Nord-Pas-d                                        | le-Calais                                                                 |                                                             |                                              |
|                    |                |                    | Référe        | ence de l'appel à proje | t DIRECCTE - Nord<br>Missions Locales                     | l-Pas-de-Calais - Servic                                                  | e Europe - Appel à proj                                     | ets DIRECCTE/IEJ:                            |
|                    |                |                    |               | Axe prioritair          | e 1 - Accompagner                                         | r les jeunes NEET vers                                                    | et dans l'emploi                                            |                                              |
|                    | Objectif thé   | matique/priorité c | l'investissem | ent/objectif spécifiqu  | 1.8.2.1 - Propose<br>par un repérage<br>d'insertion profe | er une solution d'emple<br>précoce, un accompag<br>essionnelle aux jeunes | oi, de stage, de formatio<br>gnement personnalisé o<br>NEET | on ou d'apprentissage<br>ou des opportunités |
|                    |                |                    |               |                         |                                                           |                                                                           |                                                             |                                              |
|                    |                |                    |               |                         |                                                           |                                                                           |                                                             |                                              |

Le premier onglet de l'annexe technique concerne le contexte global de la convention. Cet onglet est modifiable par le gestionnaire et le bénéficiaire.

Cliquez sur Modifier pour effectuer des modifications sur la période prévisionnelle de l'opération. Le champ suivant (1) devient modifiable :

| Motif de l'avenant | Données générales  | Visas            | Articles      | Annexe techniqu        | e Financement                                             | Pièces jointes                                                          | Validation                                         |                                                       |
|--------------------|--------------------|------------------|---------------|------------------------|-----------------------------------------------------------|-------------------------------------------------------------------------|----------------------------------------------------|-------------------------------------------------------|
| Contexte global    | Localisation Cor   | tenu et finalité | Princ         | ipes horizontaux       | Fiches actions                                            | Modalites de suivi                                                      |                                                    |                                                       |
|                    |                    |                  |               |                        |                                                           |                                                                         |                                                    |                                                       |
|                    | $\sim$             |                  |               |                        |                                                           |                                                                         |                                                    |                                                       |
|                    |                    | Période prévis   | ionnelle de r | éalisation du projet   | * du 01/01/2015                                           | au 31.                                                                  | /12/2016                                           |                                                       |
|                    |                    |                  | _             | Region Administrativ   | e 031 - Nord-Pas-                                         | le-calais                                                               |                                                    |                                                       |
|                    | $\mathbf{\bullet}$ |                  | Référer       | nce de l'appel à proje | t DIRECCTE - Nord<br>Missions Locales                     | d-Pas-de-Calais - Servic<br>s                                           | e Europe - Appel a                                 | projets DIRECCTE/IEJ:                                 |
|                    |                    |                  |               | Axe prioritair         | e 1 - Accompagne                                          | r les jeunes NEET vers                                                  | et dans l'emploi                                   |                                                       |
|                    | Objectif thémati   | que/priorité d'i | nvestisseme   | nt/objectif spécifiqu  | 1.8.2.1 - Propose<br>par un repérage<br>d'insertion profe | er une solution d'empl<br>précoce, un accompa<br>essionnelle aux jeunes | oi, de stage, de forr<br>gnement personnal<br>NEET | nation ou d'apprentissage<br>iisé ou des opportunités |
|                    |                    |                  |               |                        |                                                           |                                                                         |                                                    | $\frown$                                              |
|                    |                    |                  |               |                        |                                                           |                                                                         |                                                    |                                                       |

La période prévisionnelle de réalisation de projet est modifiable selon plusieurs conditions :

- La case « *La modification de la période de réalisation de l'opération. La durée maximum ne peut excéder 36 mois* » a été cochée dans la structuration de l'avenant.
- Il n'est pas possible d'avancer la date de début de l'opération.
- Si un bilan a déjà été déposé, la date de fin de l'opération ne peut être antérieure à la date de dépôt du dernier bilan.

Une fois la modification effectuée, cliquez sur Sauvegarder. La nouvelle période de réalisation est enregistrée automatiquement dans l'article 2.1 de l'avenant.

De la même manière, les modifications de la codification de l'opération par rapport au programme opérationnel effectuées au sein de l'article 1 sont répercutées automatiquement sur l'onglet « contexte global » de l'annexe technique.

#### 8.2 Modifier le contenu et la finalité du projet

Au sein de l'onglet « Contenu et finalité », seule la partie « *Calendrier de réalisation de votre projet* » est modifiable.

|         | Ū      | -      | *        | В       | I     | Ū      | s      | <u>I</u> x | ]]]      | •=<br>•= | Ē      | Ξ     | 3 1     | 1       |         |                |
|---------|--------|--------|----------|---------|-------|--------|--------|------------|----------|----------|--------|-------|---------|---------|---------|----------------|
| Le proj | et est | déve   | eloppé   | du 01   | /01/2 | 2015   | au 31  | /12/2      | 016 s    | oit 24 r | nois p | oour  | l'enser | nble de | orojets |                |
|         |        |        |          |         |       |        |        |            |          |          |        |       |         |         |         |                |
|         |        |        |          |         |       |        |        |            |          |          |        |       |         |         |         |                |
|         |        |        |          |         |       |        |        |            |          |          |        |       |         |         |         |                |
|         |        |        |          |         |       |        |        |            |          |          |        |       |         |         | Caract  | tères 92 / 999 |
| rojet d | éposé  | fait-i | l partie | e d'une | e opé | ératio | n plu  | s larg     | e?       |          |        |       |         |         | Non     |                |
| rolat n | ropos  | é est- | il la re | condu   | ction | n d'un | ie opé | ratio      | n co-fii | nancée   | par le | e FSE | ?       |         | Non     |                |
| rojet p |        |        |          |         |       |        |        |            |          |          |        |       |         |         |         |                |

## 8.3 Modifier les principes horizontaux du projet

Veuillez cliquer sur Modifier :

| Motif de l'avenant                                             | Données gén                                                 | érales Visas                                | Articles                      | Annexe technique                                    | Financement                  | Pièces jointes  | Validation |  |  |
|----------------------------------------------------------------|-------------------------------------------------------------|---------------------------------------------|-------------------------------|-----------------------------------------------------|------------------------------|-----------------|------------|--|--|
| Contexte global                                                | Localisation                                                | Contenu et final                            | lité <b>Pri</b>               | ncipes horizontaux                                  | Fiches actions               | Modalités de su | iivi       |  |  |
|                                                                |                                                             |                                             |                               |                                                     | )                            |                 |            |  |  |
| Egalité entre les                                              | femmes et les l                                             | nommes                                      |                               |                                                     |                              |                 |            |  |  |
| Prise en compte d                                              | le ce principe dan                                          | s une (ou plusieurs                         | ) action(s) s                 | pécifique(s) du projet                              | Non                          |                 |            |  |  |
| Prise en compte t                                              | ransversale de ce                                           | principe dans le pr                         | ojet 🕧                        |                                                     | Oui                          |                 |            |  |  |
| Si oui, justifiez de<br>Justification                          | quelle manière                                              |                                             |                               |                                                     |                              |                 |            |  |  |
| Non prise en com                                               | pte dans le projet                                          | 0                                           |                               |                                                     | Non                          |                 |            |  |  |
| Egalité des chan                                               | ces et non-discr                                            | imination                                   |                               |                                                     |                              |                 |            |  |  |
| Prise en compte d                                              | le ce principe dan                                          | s une (ou plusieurs                         | ) action(s) s                 | pécifique(s) du projet                              | Non                          |                 |            |  |  |
| Prise en compte t                                              | ransversale de ce                                           | principe dans le pr                         | ojet                          |                                                     | Non                          |                 |            |  |  |
| Non prise en com                                               | pte dans le projet                                          | :                                           |                               |                                                     | Oui                          |                 |            |  |  |
| Justifiez la non pri<br>Justification de                       | ise en compte du<br>la non prise en co                      | principe de l'égalit<br>ompte du principe d | é des chanc<br>le l'égalité   | es et de non-discrimina<br>des chances et de non-d  | tion<br>iscrimination        |                 |            |  |  |
| Développement                                                  | durable (unique                                             | ement le volet en                           | vironnem                      | ental) :                                            |                              |                 |            |  |  |
| Prise en compte d<br>Si oui, précisez l'in<br>Intitulé de chao | le ce principe dan<br>ntitulé de chacun<br>cune des actions | s une (ou plusieurs<br>e des actions (les m | ) action(s) s<br>iodalités de | spécifique(s) du projet<br>e mise en œuvre seront o | Oui<br>décrites dans la fich | ne action) :    |            |  |  |
| Prise en compte t                                              | ransversale de ce                                           | principe dans le pr                         | ojet                          |                                                     | Non                          |                 |            |  |  |
| Non prise en com                                               | pte dans le projet                                          | :                                           |                               |                                                     | Non                          |                 |            |  |  |
|                                                                |                                                             |                                             |                               |                                                     |                              |                 |            |  |  |
|                                                                |                                                             |                                             |                               |                                                     |                              |                 |            |  |  |
|                                                                |                                                             |                                             |                               |                                                     |                              |                 | Modifier   |  |  |
| Les ch                                                         | amps de c                                                   | et onglet ne                                | e sont r                      | nodifiables que                                     | e si la case «               | < La mise er    | n œuvre    |  |  |

- Les champs de cet onglet ne sont modifiables que si la case « La mise en œuvre de principes horizontaux supplémentaires non pris en compte initialement dans le projet » a été cochée dans la structuration de l'avenant.
- Il n'est pas possible de supprimer un principe dont la prise en compte a été conventionnée.

Une fois les modifications effectuées, cliquez sur

### 8.4 Modifier les fiches actions du projet

| lotif de l'avenant<br>Contexte global | Localisation       | érales Visas .<br>Contenu et finalite | Articles Annexe te | Aux Fiches actions       | Modalites de suiv | Validation       |      |            |
|---------------------------------------|--------------------|---------------------------------------|--------------------|--------------------------|-------------------|------------------|------|------------|
| Actions com                           | accant l'onérat    | ion                                   |                    |                          |                   |                  |      |            |
| Actions com                           | posanti operat     | IOTI                                  |                    |                          |                   |                  |      | 4 lignes   |
|                                       | Inti               | itulé de l'action                     |                    | Type de l'action         | Périod            | e de réalisation | Voir | Supprimer  |
|                                       |                    |                                       |                    |                          | Du                | Au               | 2 📶  | Supprinter |
| accompagneme                          | ent des jeunes sou | is main de justice                    |                    | Soutien aux<br>personnes | 01/01/2015        | 31/12/2016       | -0   | ×          |
| coaching emplo                        | Dİ                 |                                       |                    | Soutien aux<br>personnes | 01/01/2015        | 31/12/2016       | Ø    | ×          |
| reperer et Acco                       | mpagner les decro  | ocheurs, décrochés en n               | nilieu rural       | Soutien aux<br>personnes | 01/01/2015        | 31/12/2016       | o    | ×          |
| sensibiliser, aid                     | er, accompagner a  | a la création et reprise d            | entreprise         | Soutien aux<br>personnes | 01/01/2015        | 31/12/2016       | Ø    | ×          |
| Actions ajou                          | tées dans le cao   | dre de cet avenant                    |                    |                          |                   |                  |      |            |
| Aucun élément                         | dans la liste      |                                       |                    |                          |                   |                  |      |            |
| Actions mod                           | ifiées dans le ca  | adre de cet avenant                   |                    |                          |                   |                  |      |            |
| Aucun élément                         | dans la liste      |                                       |                    |                          |                   |                  |      |            |
| Actions supp                          | rimées dans le     | cadre de cet avena                    | nt                 |                          |                   |                  |      |            |
| Aucun élément                         | dans la liste      |                                       |                    |                          |                   |                  |      |            |
|                                       |                    |                                       |                    |                          |                   |                  |      |            |

- Les fiches actions affichées sont les fiches actions conventionnées, ou celles du dernier avenant validé.
- Le bouton de suppression d'une fiche d'action n'est affiché que si « La suppression d'une action conventionnée ne conduisant pas à remettre en cause l'objet et la finalité de l'opération » a été cochée lors de la structuration de l'avenant.

Pour supprimer une action, cliquez sur l'icône  $\times$  correspondante (1). Un message de confirmation s'affiche :

| Confirmation                                                                                                    |             |
|----------------------------------------------------------------------------------------------------|-------------|
| Confirmez-vous la suppression de cette action ? Les dépenses et ressources renseignees pour cette action seront elles aussi supprimees. |             |
| Annuler                                                                                                    | Sauvegarder |
|                                                                                                    |             |

Cliquez sur Sauvegarder pour confirmer la suppression de l'action.

| Motif de l'avenant                           | Données géné                                           | érales Visas                             | Articles Ann   | nexe technique     | Financemen      | t Pièces jointes   | Validation       |        |         |
|----------------------------------------------|--------------------------------------------------------|------------------------------------------|----------------|--------------------|-----------------|--------------------|------------------|--------|---------|
| Contexte global                              | Localisation                                           | Contenu et finalité                      | Principes ho   | rizontaux          | Fiches actions  | Modalites de suivi |                  |        |         |
|                                              |                                                        |                                          |                |                    |                 |                    |                  |        |         |
| Actions com                                  | posant l'opérat                                        | ion                                      |                |                    |                 |                    |                  |        |         |
|                                              |                                                        |                                          |                |                    |                 |                    |                  |        | 3 ligi  |
|                                              | Int                                                    | itulá do l'action                        |                | Tim                | a de l'action   | Période d          | e réalisation    | Voir   |         |
|                                              |                                                        |                                          |                | Туре               | ueracuori       | Du                 | Au               | détail | Supprin |
| coaching emplo                               | pi                                                     |                                          |                | Soutien<br>personr | i aux<br>nes    | 01/01/2015         | 31/12/2016       | •      | ×       |
| reperer et Acco                              | mpagner les decro                                      | ocheurs, decroches er                    | n milieu rural | Soutien<br>personr | i aux<br>nes    | 01/01/2015         | 31/12/2016       | •      | ×       |
| sensibiliser, aic                            | ler, accompagner a                                     | a la création et reprise                 | d'entreprise   | Soutien<br>personr | i aux<br>nes    | 01/01/2015         | 31/12/2016       | •      | ×       |
| Actions ajou<br>Aucun élément<br>Actions mod | tées dans le cao<br>dans la liste<br>ifiées dans le ca | dre de cet avenant<br>adre de cet avenai | :<br>nt        |                    |                 |                    |                  |        |         |
| Aucun élément                                | dans la liste                                          |                                          |                |                    |                 |                    |                  |        |         |
| Actions supp                                 | orimées dans le                                        | cadre de cet aven                        | ant            |                    |                 |                    |                  |        |         |
|                                              |                                                        |                                          |                |                    |                 |                    |                  |        | 1 lig   |
|                                              | In                                                     | titulé de l'action                       |                | T.                 | roe de l'action | Périod             | e de réalisation | Voir   | Rétal   |
|                                              |                                                        |                                          |                |                    |                 | Du                 | Au               | déta   | Rétabl  |
|                                              |                                                        |                                          |                |                    |                 |                    |                  |        |         |
| accompagnem                                  | ent des jeunes sou                                     | is main de justice                       |                | Soutie<br>perso    | en aux<br>innes | 01/01/2015         | 31/12/2016       | •      | . t     |

Une fois supprimée, il est toujours possible de rétablir l'action :

Pour cela, cliquez sur l'icône<sup>3</sup>. Un nouveau message de confirmation s'affiche, cliquez sur Sauvegarder pour confirmer.

Afin de modifier une action, cliquez sur l'icône <br/>
 correspondante (2). Le détail de l'action s'affiche alors et il est possible de la modifier.

Les fiches « action » sont modifiables uniquement si « La modification du contenu d'une action conventionnée ne conduisant pas à remettre en cause l'objet et la finalité de l'opération » a été cochée lors de la structuration de l'avenant.

Les champs suivants sont modifiables :

- Les dates de réalisation de l'action
- « Contenu de l'action »
- « Moyens humains consacrés à la mise en œuvre opérationnelle de l'action »
- « Prévoyez-vous d'avoir recours à des achats de fournitures et/ou services ? »
- « Présentez le public visé par cette action »
- « Caractéristiques du public visé, modalités de sélection... »
- « Sur la base de quel(s) type(s) de pièces, vérifierez-vous et justifierez-vous l'éligibilité des participants ? »
- « Comment justifierez-vous les dépenses des participants ? »
- « Réalisations et résultats attendus »

- « Pour les formations, précisez le mode de validation des acquis »
- « Pour la formation d'actifs : les compétences acquises à l'issue de la formation sont-elles transférables sur d'autres postes de travail présents ou à venir ? »

Une fois que les modifications ont été effectuées, cliquez sur Sauvegarder

- Le champ « Votre action est-elle consacrée spécifiquement à la prise en compte d'un ou plusieurs principes horizontaux ? » n'est affiché que si la réponse à l'une des questions « Prise en compte de ce principe dans une (ou plusieurs) action(s) spécifique(s) du projet » du sous-onglet « Principes horizontaux » est « Oui ».
- Idem pour les champs « Si oui, précisez le(s)quel(s) » et « Si oui, précisez le coût total de l'action ».

Il est également possible d'ajouter des actions de soutien aux personnes ou de soutien aux structures via l'écran suivant :

| of de l'avenant Donnees générales Visas Articles Anne                  | ske technique Financem   | ent Pieces jointes | Validation     |        |           |
|------------------------------------------------------------------------|--------------------------|--------------------|----------------|--------|-----------|
| texte global Localisation Contenu et finalite Principes hor            | 20ntaux Fiches actions   | Modalites de suivi |                |        |           |
| Actions composant Poperation                                           |                          |                    |                |        |           |
|                                                                        |                          |                    |                |        | 4 lignes  |
| water of the Parentee                                                  | Time de Dantino          | Période            | de réalisation | Voir   | Supprimer |
| PRODUCT OF LACOON                                                      | Type de l'action         | Du                 | Au             | détail |           |
| accompagnement des jeunes sous main de justice                         | Soutien aux<br>personnes | 01/01/2015         | 31/12/2016     | 0      | ×         |
| coaching emploi                                                        | Soutien aux<br>personnes | 01/01/2015         | 31/12/2016     | 0      | ×         |
| répérer et Accompagner les décrocheurs, décroches en milieu rural      | Soutien aux<br>personnes | 01/01/2015         | 31/12/2016     | 0      | ×         |
| sensibiliser, aider, accompagner à la creation et reprise d'entreprise | Soutien aux<br>personnes | 01/01/2015         | 31/12/2016     | 0      | ×         |
| Actions ajoutées dans le cadre de cet avenant                          |                          |                    |                |        |           |
| Aucun élément dans la liste                                            |                          |                    |                |        |           |
| Actions modifiées dans le cadre de cet avenant                         |                          |                    |                |        |           |
| Aucun élément dans la liste                                            |                          |                    |                |        |           |
| Actions supprimées dans le cadre de cet avenant                        |                          |                    |                |        |           |
| Aucun élément dans la liste                                            |                          |                    |                |        |           |
|                                                                        |                          |                    |                |        |           |

Pour cela, cliquez sur « Ajouter une action de soutien aux personnes » ou sur « Ajouter une action de soutien aux structures ».

Veuillez saisir les informations demandées puis cliquez sur

- Les boutons d'ajout d'une fiche action ne sont affichés que si « L'introduction d'une ou plusieurs nouvelle(s) action(s) ne conduisant pas à remettre en cause l'objet et la finalité de l'opération » a été cochée lors de la structuration de l'avenant.
- Dans le cas d'une opération du PO IEJ, il n'est pas possible d'ajouter une action de soutien aux structures.

## 9. Modification du plan de financement de l'opération

#### 

Ici les onglets sont modifiables par le gestionnaire, mais également par le bénéficiaire.

#### **Principes généraux**

- Le plan de financement est modifiable, dans le cas où « Le plan de financement (Dépenses/ressources) » a été coché dans l'onglet « Motif de l'avenant ».
  - Pour chaque poste de dépenses, il est possible d'ajouter des lignes de dépenses
     Ajouter une ligne ou de modifier les montants existants dans la convention ou le

précédent avenant en cliquant sur l'icône 
correspondante. Attention, si un bilan a déjà été déposé, il n'est pas possible de renseigner un montant inférieur à celui déclaré dans le bilan pour la ligne de dépenses correspondante.

- Cliquez sur Sauvegarder une fois les modifications effectuées.
- Il n'est pas possible de supprimer une ligne déclarée dans le cadre de la convention ou d'un avenant précédent ni de mettre la ligne à zéro. Le bouton de suppression de la ligne est masqué dans ce cas. De la même manière, il n'est pas possible de supprimer une ligne importée d'un bilan.
- Sur tout écran du plan de financement, il est impossible de saisir un montant avec plus de deux chiffres après la virgule. Un message bloquant est affiché dans le cas contraire.
- Pour passer d'une partie à une autre du plan de financement, il est nécessaire de réaliser la démarche décrite précédemment (cliquer sur Suivant en bas de page).
   Vous pouvez revenir à tous moments sur vos pas en cliquant sur Précédent.

#### 9.1 Modifier les dépenses directes de personnel

Après avoir cliqué sur l'onglet « Financement », l'écran suivant s'affiche :

| otif de l'avenant                                   | Données génér                                                                                              | ales Visas                                                                | Articles Anne                                                                                          | exe technique                                           | Financement                              | Pièces jointes                                                             | Validation                                            |                                                        |         |
|-----------------------------------------------------|----------------------------------------------------------------------------------------------------|---------------------------------------------------------------------------|----------------------------------------------------------------------------------------------------|---------------------------------------------------------|------------------------------------------|----------------------------------------------------------------------------|-------------------------------------------------------|--------------------------------------------------------|---------|
|                                                     | Dépenses<br>directes de<br>personnel                                                                       | Autres d<br>depenses in<br>directes fo                                    | alcul des De<br>épenses b t<br>idirectes<br>rfaitisees                                                 | épenses de<br>ders et en P<br>nature pr                 | Dépenses<br>évisionnelles p              | Ressources<br>révisionnelles                                               |                                                       |                                                        |         |
| Nature du c                                         | oefficient d'affect                                                                                        | ation proposé pou                                                         | ır le calcul des                                                                                       | dépenses direc                                          | tes de personne                          | el                                                                         |                                                       |                                                        | 1 li    |
|                                                     |                                                                                                    | Nature du o                                                               | coefficient d'affect                                                                                   | ation                                                   |                                          |                                                                            |                                                       | Unite                                                  |         |
| Temps travaille                                     | e sur le projet par l'ag                                                                                   | ent concerné/temps i                                                      | total de cet agent                                                                                     |                                                         |                                          | r                                                                          | neure                                                 |                                                        |         |
| Exemple                                             |                                                                                                    | Nature du co                                                              | pefficient d'affecta                                                                                   | tion                                                    |                                          |                                                                            |                                                       | Unité                                                  |         |
| Temps travaill                                      | e sur le projet par l'aį                                                                                   | gent concerné / temps                                                     | total de cet agent                                                                                     | t                                                       |                                          | 1                                                                          | Heures                                                |                                                        |         |
| Temps travaili                                      | e sur le projet par l'aj                                                                                   | gent concerné / temps                                                     | total de cet agent                                                                                     | t                                                       |                                          |                                                                            | Heures                                                | (                                                      | Modifie |
| Dépenses di<br>Noms des s<br>fonctio                | e sur le projet par l'aj<br>irectes de personi<br>alariés et types de<br>ons assurées                      | nel (personnel du<br>Coefficient<br>d'affectation                         | total de cet agent<br>porteur de proj<br>Base de<br>dépense<br>(Salaires<br>annuels<br>chargés)        | t<br>let intervenant<br>Activité liée à<br>l'opération  | directement su                           | r le projet) 🕐<br>Part de<br>Pactivité liée à<br>Popération                | Dépenses<br>liées à<br>l'opération                    | A titre<br>Indicatif : coût<br>unitaire                | Modifie |
| Dépenses di<br>Dépenses di<br>Noms des s<br>fonctio | e sur le projet par l'aj<br>irectes de personi<br>alariés et types de<br>ons assurées<br>gne par personne) | ent concerne / temps<br>nel (personnel du<br>Coefficient<br>d'affectation | total de cet agent<br>porteur de proj<br>Base de<br>dépense<br>(Salaires<br>annuels<br>chargés)<br>(1) | et intervenant<br>Activité liée à<br>l'opération<br>(2) | directement su<br>Activité totale<br>(3) | r le projet) 🕐<br>Part de<br>Factivité liée à<br>Fopération<br>(4)=(2)/(3) | Dépenses<br>liées à<br>l'opération<br>(5)–(1):(2)/(3) | A titre<br>Indicatif : coût<br>unitaire<br>(6)=(1)/(3) | Modifie |

Si le montant mentionné dans l'avenant (colonne dépenses liées à l'opération) dans une ligne de dépenses est inférieur au montant déclaré dans le bilan, un message d'avertissement s'affiche.

Sur un tableau des dépenses, il est possible :

- De modifier le montant valorisé au sein de chaque ligne conventionnée en cliquant sur l'icône du stylo ;
- d'ajouter une ligne de dépenses en cliquant sur le bouton « Ajouter une ligne ».

En cas **d'ajout de ligne**, le bloc « *Sélection du type de ligne à ajouter* » ci-dessous est affiché uniquement si un bilan validé comprend des lignes non conventionnées :

| Sélection du type de ligne à ajouter |                                      |
|--------------------------------------|--------------------------------------|
| Type de ligne:                       | Ligne non conventionnée d'un bilan 👻 |
|                                      | Nouvelle ligne                       |
|                                      | ligne non conventionnée d'un bilan   |
|                                      |                                      |
|                                      |                                      |
|                                      |                                      |
|                                      |                                      |
|                                      |                                      |
|                                      |                                      |
| Annuler                              | Sauvegarder                          |
|                                      |                                      |

Le champ « Type de ligne » n'est pas modifiable après que le type de ligne ait été sélectionné (nouvelle ligne ou ligne non conventionnée d'un bilan).

La liste déroulante « *Nom du salarié* » fait apparaître les lignes de dépenses directes de personnel non conventionnées, déposées dans un bilan validé de l'opération. Le nom de la personne n'apparait plus dans la liste dès lors qu'il est ajouté dans l'avenant.

| Sélection du type de ligne à ajouter<br>Type de ligne: | Ligne non conventionnée d'un bilan |             |
|--------------------------------------------------------|------------------------------------|-------------|
| .,,,,                                                  | agine non conventionnee a on orien |             |
| Nom du salarié :                                       | Martin- RH 🗸                       |             |
|                                                        | Martin- RH<br>Dubois - Secrétaire  |             |
|                                                        |                                    |             |
|                                                        |                                    |             |
| Annuler                                                |                                    | Sauvegarder |

Il n'est pas possible de modifier le nom et le type de fonction du salarié dans le cas où la ligne correspondante, n'a pas été créée dans le cadre de l'avenant en cours.

Après ajout, une ligne importée d'un bilan n'est pas supprimable dans l'avenant.

Si l'utilisateur ajoute une « **nouvelle ligne** » dans ce cas, les champs à renseigner sont identiques à ceux affichés au sein du formulaire « Demande » :

| Ajout/Modification d'une ligne Type de ligne                                   | Nouvelle ligne                          |
|--------------------------------------------------------------------------------|-----------------------------------------|
| Année*                                                                         | Année 1 - 2014                          |
| Coefficient d'affectation                                                      | coefficient d'affectation 1             |
| Nom du salarié*                                                                |                                         |
| Type de fonction assurée (directeur, formateur, chargé de mission, assistant,) |                                         |
| Base de dépenses (Salaires annuels chargés) (1)*                               | € €                                     |
| Activité liée à l'opération (2)                                                |                                         |
| Activité totale (3) 🕧                                                          |                                         |
| La saisie de la cligne (2) et (3) doit se faire dans<br>la clé de répartition. | a même unité que l'unité de Sauvegarder |

## 9.2 Modifier les autres dépenses directes

Si le poste de dépenses n'a pas été conventionné mais que le bénéficiaire souhaite déclarer des dépenses. Il doit dans un premier temps indiquer qu'il souhaite ouvrir le poste de dépenses correspondant au sein de l'onglet « motif de l'avenant ». Sur l'onglet de financement sera alors affiché le bouton « *J'ai des dépenses de …* » pour chaque poste de dépenses directes.

Cette situation peut également se présenter si l'opération relève des actions de formation.

| lotif de l'avenant. | Donnees generales                                    | Visas An                                   | ticles Annexe techniq                 | Financement                | Pieces jointes                | Validation          |                   |
|---------------------|------------------------------------------------------|--------------------------------------------|---------------------------------------|----------------------------|-------------------------------|---------------------|-------------------|
|                     | Depenses Aut<br>directes de E depe<br>personnel dire | res Cuito<br>Inses P indu<br>indu<br>forta | tat des<br>enses<br>rectes<br>totores | Depenses<br>preussonnalies | Rissources<br>previsionnelles |                     |                   |
| sctionnement        | Dépenses                                             | de fonctionnen                             | nent directement ratta                | chables au projet          | 0                             |                     |                   |
|                     | Ja n'ai pa                                           | is ce dépenses d                           | le foncticonement direct              | ement rartachables         | au projet                     |                     |                   |
|                     |                                                      |                                            |                                       |                            | Pai des dep                   | senzes de tonctionn | ement a renseigni |

Il est possible de modifier les montants valorisés au sein de chaque ligne de dépense conventionnée en cliquant sur le stylo ou de créer de nouvelles lignes de dépenses.

| Avenant- Création                              |                                             |                                                                                                    |                                                                                                    |                                                       |                                                       |                    |            |  |  |  |
|------------------------------------------------|---------------------------------------------|----------------------------------------------------------------------------------------------------|----------------------------------------------------------------------------------------------------|-------------------------------------------------------|-------------------------------------------------------|--------------------|------------|--|--|--|
| Motif de l'avenant Données g                   | enerales Visa                               | s Articles                                                                                                    | Annexe techni                                                                                                    | ique Financement                                      | Pièces jointes Validation                             |                    |            |  |  |  |
| Depenses<br>directes de<br>personnel           | Autres<br>dépenses<br>directes              | Calcul des<br>dépenses<br>indirectes<br>forfaitisées                                                                                                    | Dépenses d<br>tiers et en<br>nature                                                                                                    | e Depenses Ro<br>previsionnelles pre                  | essources<br>visionnelles                             |                    |            |  |  |  |
| Fonctionnement                                 | épenses directe                             | s de prestation                                                                                                    | is de services                                                                                                    | 0                                                     |                                                       |                    |            |  |  |  |
| Prestations                                    | Objet                                       | Détailler la<br>nature des<br>dépenses                                                                                                    | Préciser les<br>bases de<br>calcul, si                                                                                                    | Mc                                                    | ontants ventilés par année 🕧                          |                    | Actions    |  |  |  |
| Participants                                   |                                             | prévues<br>Coût de la<br>prestation<br>pour la<br>réalisation des<br>ateliers après                                                                                                    | nécessaire<br>les<br>prestataires<br>sont choisis                                                                                                    | Année 1 - 2015                                        | Année 2 - 2016                                        | Total              |            |  |  |  |
|                                                | Ateliers<br>mobilisation                    | devis de mise<br>en<br>concurrence<br>cout de<br>deplacement<br>en transport<br>collectif (bus<br>ou train) pour<br>se rendre à<br>des forums ou<br>à des<br>manifestations<br>en line avec<br>l'emploi | après mis<br>en ligne<br>public de la<br>recherche<br>de<br>prestataires<br>sur notre<br>site et sur<br>la base de 3<br>devis, avec<br>le mieux<br>disant. | 10 000,00 €                                           | 10 000,00 €                                           | 20 000,00 €        | 1          |  |  |  |
|                                                |                                             | Total                                                                                                    |                                                                                                    | 10 000,00 €                                           | 10 000,00 €                                           | 20 000,00 €        |            |  |  |  |
| Pré                                            | Ajouter une lign                            |                                                                                                    |                                                                                                    |                                                       |                                                       |                    | Suivant    |  |  |  |
| Modification d'une lign<br>Objet               | e<br>Ateliers mol                           | bilisation                                                                                                    |                                                                                                    |                                                       |                                                       |                    |            |  |  |  |
| Détailler la nature des<br>dépenses prévues*   | Cout de la p<br>cout de dep<br>avec l'emple | prestation pour<br>placement en tr<br>pl                                                                                                    | r la réalisation<br>ransport colle                                                                                                    | des ateliers après devi<br>ctif (bus ou train) pour s | s de mise en concurrence<br>se rendre a des forums ou | a des manifestatio | ns en lien |  |  |  |
| Préciser les bases de<br>calcul, si nécessaire | les prestata<br>devis. avec                 | les prestataires sont choisis après mis en ligne public de la recherche de prestataires sur notre site et sur la base de 3<br>devis. avec le mieux disant.                                              |                                                                                                    |                                                       |                                                       |                    |            |  |  |  |
|                                                |                                             | Montant A                                                                                                    | nnée 1 - 2015                                                                                                    | * 10 000,00                                           | €                                                     |                    | /i         |  |  |  |
|                                                |                                             | Montant A                                                                                                    | nnée 2 - 2016                                                                                                    | * 10 000,00                                           | €                                                     |                    |            |  |  |  |
| Annuler                                        |                                             |                                                                                                    |                                                                                                    | L                                                     |                                                       | Sauv               | vegarder   |  |  |  |

Le bouton « *Je n'ai pas de dépenses directes liées aux participants au projet* » est affiché si des dépenses de participants ont été conventionnées alors qu'il s'agit de dépenses de fonctionnement, c'est-à-dire liées à des personnes qui ne sont pas des participants au sens du règlement.

| Objet                                                         | Détailler la nature<br>des dépenses | Préciser les bases<br>de calcul, si | Montants ventilés par année 🧻 |                |            |   | ions |
|---------------------------------------------------------------|-------------------------------------|-------------------------------------|-------------------------------|----------------|------------|---|------|
|                                                               | prevues                             | necessaire                          | Année 1 - 2014                | Année 2 - 2015 | Total      |   |      |
| Salaires et indemnités de<br>stage                            | Nature 1                            |                                     | 1 000,00 €                    | 1 300,00 €     | 2 300,00€  | 1 | ×    |
| Frais de déplacements, de<br>restauration et<br>d'hébergement | Nature 2                            |                                     | 1 500,00 €                    | 1 200,00 €     | 2 700,00 € | ø | ×    |
| Autres (préciser leur<br>nature)                              |                                     |                                     | 0,00 €                        | 0,00 €         | 0,00€      | Ø | ×    |
|                                                               | Total                               |                                     | 2 500,00 €                    | 2 500,00 €     | 5 000,00 € |   |      |
|                                                               |                                     |                                     |                               |                |            |   | ·    |

En cliquant sur ce bouton, le tableau sera supprimé. Un message de confirmation apparaitra :

Cliquez sur Sauvegarder pour valider votre choix.

### 9.3 Calcul des dépenses indirectes forfaitisées

Dans cette partie, vous ne pouvez pas modifier directement les dépenses indirectes. Vous pouvez uniquement consulter les montants calculés en fonction du taux forfaitaire choisi au préalable.

 Le taux de forfaitisation retenu au moment de la convention reste appliqué dans tous les cas.

#### 9.4 Modification des dépenses de tiers et en nature

Cet écran peut être modifié selon les mêmes modalités que les autres postes de dépenses.

#### 9.5 Dépenses prévisionnelles

Cet onglet présente un tableau récapitulatif des dépenses prévisionnelles modifiées dans le cadre de l'avenant, le cas échéant.

Le bloc « Recettes » ne s'affiche pas :

- Action de type aide au conseil ou aide à la formation.
- Pour tous les autres types d'actions, le montant total des dépenses cumulées est inférieur à 50 000€.

En cliquant sur modifier, vous pouvez effectuer les actions suivantes :

| Recettes           |                                                                               |             |
|--------------------|-------------------------------------------------------------------------------|-------------|
| Votre projet génèr | e-t-il des recettes ?                                                         |             |
| 🔵 Oui 💿 Non        | 🔘 Recettes non prises en compte conformément à la règlementation européenne 🕧 |             |
|                    |                                                                               |             |
| Annuler            |                                                                               | Sauvegarder |

- Pour les opérations soumises au régime de minimis, les recettes ne doivent pas être prises en compte.
- Pour chaque année, le coût total ajusté doit être positif.

Les postes non conventionnés et non rouverts dans l'avenant sont grisés. Aucun montant n'apparait dans les colonnes correspondantes.

En fonction des cas, la ligne « Dépenses indirectes » correspond à :

- Un taux forfaitaire de 15% des dépenses directes de personnel
- Un taux forfaitaire de 20% des dépenses directes (hors dépenses de prestations de services)
- Des dépenses indirectes au réel

| Si votre opération comporte plusieurs actions, remplir le détail des dépenses prévisionnelles par action : |                |                |                              |         |  |  |  |  |  |
|----------------------------------------------------------------------------------------------------|----------------|----------------|------------------------------|---------|--|--|--|--|--|
| معتقد والأعلمية                                                                                            | Montants vent  | ilés par année | Dénomentation de Vertier     | Actions |  |  |  |  |  |
| intitule des actions                                                                                       | Année 1 - 2014 | Année 2 - 2015 | Depenses totales de l'action |         |  |  |  |  |  |
| Action 1                                                                                                   | 0,00€          | 0,00 €         | 0,00€                        | 0       |  |  |  |  |  |
| Action 2                                                                                                   | 250,00€        | 0,00€          | 250,00€                      |         |  |  |  |  |  |
| Total pour l'opération                                                                                     | 250,00 €       | 0,00 €         | 250,00€                      |         |  |  |  |  |  |

Le montant total des dépenses doit être égal au montant total associé aux actions.

Le bloc relatif au statut de l'entreprise ci-dessous n'est affiché que si l'opération relève de l'aide au conseil ou de l'aide à la formation :

| Est considérée comme entreprise, toute entité, indépend<br>exerçant une activité artisanale ou d'autres activités exerc<br>sssociations à but non lucratif sont également concernée | amment de sa<br>cées à titre inc<br>s. | a forme juridique, exerçant une activité économique. Sont notamment considérées comme telles, les entit<br>dividuel ou familial, les sociétés de personnes ou les associations qui exercent une activité économique. L |
|----------------------------------------------------------------------------------------------------|----------------------------------------|----------------------------------------------------------------------------------------------------|
| entreprise est-elle autonome ? 🕖                                                                                                    | Non                                    |                                                                                                    |
| entreprise a-t-elle des entreprises partenaires ? 🕖                                                                                                    | Oui                                    |                                                                                                    |
| entreprise a-t-elle des entreprises liées ? 🕖                                                                                                    | Oui                                    |                                                                                                    |
| En cas d'entreprises partenaires ou liées, inscrire le m                                                                                                    | ontant consol                          | idé. D'autres informations seront demandées dans le cadre de l'instruction.                                                                                                    |
| Nombre de salariés en unités de travail annuel (UTA)                                                                                                    | = ETP 🕧                                | 1 234,00                                                                                                    |
| Chiffre d'affair                                                                                                    | es annuel                              | 12.345,00 €                                                                                                    |
|                                                                                                    |                                        | 24 550 00 6                                                                                                    |

Un message d'erreur est affiché si l'utilisateur répond « *non* » aux trois questions et si l'utilisateur répond « *oui* » à au moins 2 questions.

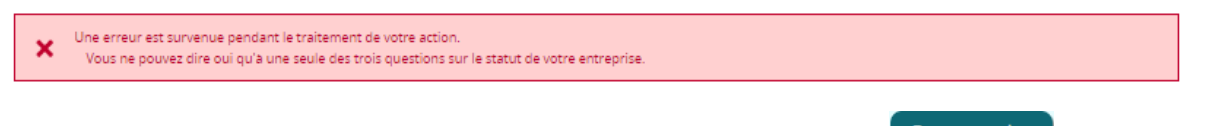

Les champs modifiables apparaitront en bas de page. Cliquez sur Sauvegarder une fois les modifications effectuées.

## 9.6 Modification des ressources prévisionnelles

| Motif de l'avenant Don | nnées générales Visas        | Articles      | Annexe technique                               | Financement   | Pièces jointes | Validation |
|------------------------|------------------------------|---------------|------------------------------------------------|---------------|----------------|------------|
|                        | Autres<br>depensi<br>directe | es <b>b</b> D | répenses Ressour<br>prévisionnelles prévisionn | ces<br>nelles |                |            |

| Financeurs 🕧                                   | Année       | 1 - 2015 | Année 2     | 2 - 2016 | Тс          | tal     | Acti   | ons |
|------------------------------------------------|-------------|----------|-------------|----------|-------------|---------|--------|-----|
| 1. Fonds européens                             | 21 544,67 € | 86,18 %  | 9 379,00 €  | 73,07 %  | 30 923,67 € | 81,73 % |        |     |
| FSE                                            | 21 544,67 € | 86,18 %  | 9 379,00 €  | 73,07 %  | 30 923,67 € | 81,73 % |        |     |
| 2. Financements publics nationaux              | 0,00 €      | 0,00 %   | 0,00 €      | 0,00 %   | 0,00 €      | 0,00 %  |        |     |
| Sous total : montant du soutien public (1+2) 🕖 | 21 544,67 € | 86,18 %  | 9 379,00 €  | 73,07 %  | 30 923,67 € | 81,73 % |        |     |
| 3. Financements privés nationaux               | 3 455,89 €  | 13,82 %  | 3 455,89 €  | 26,93 %  | 6 911,78 €  | 18,27 % |        |     |
| dsq                                            | 3 455,89 €  | 13,82 %  | 3 455,89 €  | 26,93 %  | 6 911,78 €  | 18,27 % | ALC IN |     |
| 4. Autofinancement                             | 0,00 €      | 0,00 %   | 0,00 €      | 0,00 %   | 0,00 €      | 0,00 %  | AL IN  |     |
| 5. Contributions de tiers                      | 0,00 €      | 0,00 %   | 0,00 €      | 0,00 %   | 0,00 €      | 0,00 %  |        |     |
| 6. Contributions en nature                     | 0,00 €      | 0,00 %   | 0,00 €      | 0,00 %   | 0,00 €      | 0,00 %  |        |     |
| Total des ressources (1+2+3+4+5+6)             | 25 000,56 € |          | 12 834,89 € |          | 37 835,45 € | ĺ       |        |     |

|   | Les autres financements externes sollicités couvrent-ils la même période d'exécution et la même assiette de dépenses éligibles ? 🕖<br>Oui | Modifier |
|---|----------------------------------------------------------------------------------------------------|----------|
| _ |                                                                                                    |          |
| 1 | Précédent                                                                                                    |          |

#### Ajouter une ligne :

Il est possible d'ajouter une ligne au tableau des ressources prévisionnelles en cliquant sur « Ajouter une ligne ». Les champs suivant sont alors à remplir :

| Ajouter une ligne                        |                                            |
|------------------------------------------|--------------------------------------------|
| Catégorie*                               | Aucune donnée 🔹                            |
| Financeurs*                              |                                            |
| Montant année 1 - 2015                   | 0,00 €                                     |
| Montant année 2 - 2016                   | 0,00 €                                     |
| Attestation d'engagement du cofinanceur  | Choisissez un fichier Aucun fichier choisi |
|                                          |                                            |
| Téléchargement des modèles d'attestation |                                            |
| Modèle de l'attestation de cofinancement |                                            |
| Annuler                                  | Sauvegarder                                |

Pour une ligne rapatriée d'un bilan, les champs « *Catégorie* » et « *Financeur* » ne sont pas modifiables.

Le bloc « *Sélection du type de ligne à ajouter* » est affiché uniquement si un bilan validé comprend des lignes non conventionnées.

La liste déroulante « *Ligne non conventionnée à ajouter* » liste les lignes non conventionnées déposées dans un bilan validé de l'opération. Une ligne n'apparait plus dans la liste dès lors qu'elle est ajoutée dans l'avenant.

- Le champ « Type de ligne » n'est pas modifiable après que le type de ligne ait été sélectionné.
- Pour une ligne d'un bilan, les champs « Catégorie » et « Financeur » ne sont pas modifiables.

Vous pouvez télécharger directement des modèles d'attestation pour les insérer par la suite.

Pour cela, cliquez sur l'icône 📃 correspondante :

| Ajouter une ligne                                                                               |                                            |
|-------------------------------------------------------------------------------------------------|--------------------------------------------|
| Catégorie*                                                                                      | Aucune donnée 🔹                            |
| Financeurs*                                                                                     |                                            |
| Montant année 1 - 2015                                                                          | 0,00 €                                     |
| Montant année 2 - 2016                                                                          | 0,00 €                                     |
| Attestation d'engagement du cofinanceur                                                         | Choisissez un fichier Aucun fichier choisi |
| Téléchargement des modèles d'attestation<br>Modèle de l'attestation de cofinancement<br>Annuler | Sauvegarder                                |

#### Supprimer une ligne :

Une ligne n'est pas supprimable si elle est:

- importée d'un bilan
- déclarée dans le cadre de la convention ou d'un avenant précédent, sauf si aucun montant n'a été déclaré pour ce cofinanceur dans le cadre d'un précédent bilan.

#### En effet, le bouton X ne sera pas affiché.

| Financeurs 🕧                                 | Année 1     | . – 2014 | Total       |          |  | Action |  |
|----------------------------------------------|-------------|----------|-------------|----------|--|--------|--|
| L. Fonds européens                           | 1 000,00 €  | 10,00 %  | 1 000,00 €  | 10,00 %  |  |        |  |
| SE                                           | 1 000,00 €  | 10,00 %  | 1 000,00 €  | 10,00 %  |  |        |  |
| 2. Financements publics nationaux            | 9 000,00 €  | 90,00 %  | 9 000,00 €  | 90,00 %  |  |        |  |
| Nom du financeur 🛛 🥑                         | 9 000,00 €  | 90,00 %  | 9 000,00 €  | 100,00 % |  |        |  |
| Sous total : montant du soutien public (1+2) | 10 000,00 € | 100,00 % | 1 000,00 €  | 100,00 % |  |        |  |
| 3. Financements privés nationaux             | 0,00 €      | 0,00 %   | 0,00€       | 0,00 %   |  |        |  |
| I. Autofinancement                           | 0,00€       | 0,00 %   | 0,00 €      | 0,00 %   |  |        |  |
| 5. Contributions de tiers                    | 0,00 €      | 0,00 %   | 0,00€       | 0,00 %   |  |        |  |
| 5. Contributions en nature                   | 0,00€       | 0,00 %   | 0,00€       | 0,00 %   |  |        |  |
| Total des ressources (1+2+3+4+5+6)           | 10 000,00 € |          | 10 000,00 € |          |  |        |  |

Il est également possible de consulter les fichiers téléchargés, en cliquant sur l'icône 🗎 :

| Financeurs 🕧                                      | Année       | Année 1 - 2015 |              | Année 2 - 2016 |              | Total   |  |          | ions |
|---------------------------------------------------|-------------|----------------|--------------|----------------|--------------|---------|--|----------|------|
| 1. Fonds européens                                | 21 875,00 € | 22,82 %        | 35 768,00 €  | 35,50 %        | 57 643,00 €  | 29,31 % |  |          |      |
| IEJ                                               | 10 937,50 € | 11,41 %        | 17 884,00 €  | 17,75 %        | 28 821,50 €  | 14,66 % |  |          |      |
| FSE                                               | 10 937,50 € | 11,41 %        | 17 884,00 €  | 17,75 %        | 28 821,50 €  | 14,66 % |  |          |      |
| 2. Financements publics nationaux                 | 50 000,00 € | 52,15 %        | 50 000,00 €  | 49,62 %        | 100 000,00 € | 50,85 % |  |          |      |
| PUBLIC                                            | 15 000,00 € | 15,65 %        | 15 000,00 €  | 14,89 %        | 30 000,00 €  | 15,26 % |  | Ø        |      |
| PUBLIC2                                           | 35 000,00 € | 36,51 %        | 35 000,00 €  | 34,73 %        | 70 000,00 €  | 35,60 % |  | A. A     |      |
| Sous total : montant du soutien public<br>(1+2) 🕖 | 71 875,00 € | 74,97 %        | 85 768,00 €  | 85,12 %        | 157 643,00 € | 80,16 % |  |          |      |
| 3. Financements privés nationaux                  | 24 000,00 € | 25,03 %        | 15 000,00 €  | 14,89 %        | 39 000,00 €  | 19,83 % |  |          |      |
| PRIVE                                             | 24 000,00 € | 25,03 %        | 15 000,00 €  | 14,89 %        | 39 000,00 €  | 19,83 % |  |          |      |
| 4. Autofinancement                                | 0,00 €      | 0,00 %         | 0,00 €       | 0,00 %         | 0,00 €       | 0,00 %  |  | <b>A</b> |      |
| 5. Contributions de tiers                         | 0,00 €      | 0,00 %         | 0,00 €       | 0,00 %         | 0,00 €       | 0,00 %  |  |          |      |
| 6. Contributions en nature                        | 0,00 €      | 0,00 %         | 0,00 €       | 0,00 %         | 0,00 €       | 0,00 %  |  |          |      |
| Total des ressources (1+2+3+4+5+6)                | 95 875,00 € |                | 100 768,00 € |                | 196 643,00 € |         |  |          |      |

Les autres financements externes sollicités couvrent-ils la même période d'exécution et la même assiette de dépenses éligibles ? 🕐 Oui Modifier

Si la réponse à la question est « non », les éléments suivants apparaissent :

| Les autres financements e<br>Oui  Non Si non, préciser les pé | xternes sollicités couvrent-ils<br>riodes et les assiettes p | ; la même période d'ex<br>par financeur | récution et la même assiette de | dépenses éligibles ? 🕖                      |                          |  |
|---------------------------------------------------------------|--------------------------------------------------------------|-----------------------------------------|---------------------------------|---------------------------------------------|--------------------------|--|
| Financeur                                                     | Période c                                                    | ouverte                                 | Montant total de la             | Part de la subvention<br>affectée au projet | Justification de la part |  |
| rinanceur                                                     | Début                                                        | Fin                                     | subvention                      |                                             | affectée au projet       |  |
| 3                                                             | Début                                                        | Fin                                     | subvention                      | affectée au projet                          | affectée au projet       |  |

Vous devez alors préciser les périodes d'exécution et assiettes de dépenses des autres financements externes sollicités. Pour ajouter une ligne de financement externe, cliquez sur l'icône<sup>±</sup>. Renseignez les champs suivants puis sauvegardez.

|                       |                           |                | Si non, préciser les périodes et les assiettes par financeur |                       |                            |  |  |  |  |  |  |
|-----------------------|---------------------------|----------------|--------------------------------------------------------------|-----------------------|----------------------------|--|--|--|--|--|--|
| Financeur             | Périod                    | e couverte     | Montant total de la                                          | Part de la subvention | Justification de la part   |  |  |  |  |  |  |
| i manceur             | Début                     | Fin            | subvention                                                   | affectée au projet    | affectée au projet         |  |  |  |  |  |  |
|                       |                           |                | 0,00                                                         | 0,00                  | X                          |  |  |  |  |  |  |
| in                    | riodes et les assiettes p | ar financeur   | er winnene assiette de dépense                               |                       |                            |  |  |  |  |  |  |
| non, préciser les pér |                           |                |                                                              |                       |                            |  |  |  |  |  |  |
| non, préciser les pér | Pé                        | riode couverte | Montant total de l                                           | a Part de la subvent  | ion Justification de la pa |  |  |  |  |  |  |

Si le montant déclaré dans une catégorie de ressources est inférieur au montant déclaré dans le bilan, le message d'avertissement suivant s'affiche « Vous ne pouvez pas déclarer un montant inférieur au montant déclaré dans le bilan. »

## 10. Ajout, retrait et modification des pièces jointes à la convention

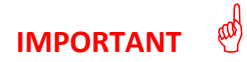

Cette partie du manuel concerne uniquement les gestionnaires.

- L'onglet « Pièces jointes » ne sera modifiable que si « Une ou plusieurs annexes (hors annexe I et II) » a été coché dans le motif de l'avenant lors de sa structuration.
- Les pièces jointes ajoutées, modifiées et supprimées sont tracées dans les tableaux correspondants.

Pour ajouter des pièces jointes à la convention dans le cadre de l'avenant, veuillez accéder à l'onglet « *Pièces jointes* » :

| iste des pièces à joindre                                                                                                    |                                           |
|----------------------------------------------------------------------------------------------------|-------------------------------------------|
|                                                                                                    | 5                                         |
| Description                                                                                                    |                                           |
| nnexe I – Description de l'operation                                                                                                    | Complete dans l'onglet « Annexe technique |
| nnexe II – Budget previsionnel de l'operation                                                                                                    | Complete dans l'onglet « Financement »    |
| nnexe III – Obligations de publicite et d'information incombant au beneficiaire d'un financement FSE                                                                                                    | Ajoutee automatiquement                   |
| nnexe IV – Suivi des participants et des entités                                                                                                    | Ajoutée automatiquement                   |
| nnexe V – Modalites d'echantillonnage et d'extrapolation                                                                                                    | Ajoutée automatiquement                   |
| iste des pièces jointes supplémentaires initiales<br>ucun élément dans la liste                                                                                                    |                                           |
| iste des pièces jointes supplémentaires initiales<br>ucun élément dans la liste<br>ite des pièces jointes supplémentaires ajoutées dans le cadre de cet avenant<br>ucun élément dans la liste                                                                                                |                                           |
| iste des pièces jointes supplémentaires initiales<br>ucun élément dans la liste<br>te des pièces jointes supplémentaires ajoutées dans le cadre de cet avenant<br>ucun élément dans la liste<br>iste des pièces jointes modifiées dans le cadre de cet avenant<br>ucun élément dans la liste |                                           |

Le bloc suivant apparait :

| enant- Création |
|-----------------|
|-----------------|

Motif de l'avenant Donnees generales Visas Articles Annexe technique Financement Plèces jointes Validation

Liste des pièces à joindre

|                                                                                                    | 5 lighes |  |  |  |  |  |  |  |
|----------------------------------------------------------------------------------------------------|----------|--|--|--|--|--|--|--|
| Description                                                                                           |          |  |  |  |  |  |  |  |
| Annexe I – Description de l'operation                                                                 |          |  |  |  |  |  |  |  |
| Annexe II – Budget previsionnel de l'operation                                                        |          |  |  |  |  |  |  |  |
| Annexe III – Obligations de publicite et d'information incombant au beneficiaire d'un financement FSE |          |  |  |  |  |  |  |  |
| Annexe IV – Sulvi des participants et des entités                                                     |          |  |  |  |  |  |  |  |
| Annexe V - Modalites d'echantillonnage et d'extrapolation                                             |          |  |  |  |  |  |  |  |
|                                                                                                    |          |  |  |  |  |  |  |  |
| Liste des pièces jointes supplémentaires initiales                                                    |          |  |  |  |  |  |  |  |
| Aucun élément dans la liste                                                                           |          |  |  |  |  |  |  |  |
|                                                                                                    |          |  |  |  |  |  |  |  |
| Numéro de l'annexe*                                                                                   |          |  |  |  |  |  |  |  |
| Description*                                                                                          |          |  |  |  |  |  |  |  |

|         | Description*<br>Fichier* | Choisissez un fichier | Aucun fichier choisi |  |             |
|---------|--------------------------|-----------------------|----------------------|--|-------------|
| Annuler |                          |                       |                      |  | Sauvegarder |

#### La pièce jointe s'affiche alors à l'écran :

| our de l'avenanc                                                                                      | Données générales                                          | Visas                      | Articles     | Annexe technique    | Financement | Pièces jointes          | Validation      |                      |               |
|----------------------------------------------------------------------------------------------------|------------------------------------------------------------|----------------------------|--------------|---------------------|-------------|-------------------------|-----------------|----------------------|---------------|
| Liste des pièces                                                                                      | à joindre                                                  |                            |              |                     |             |                         |                 |                      |               |
|                                                                                                    |                                                            |                            |              |                     |             |                         |                 |                      | 5 lign        |
|                                                                                                    |                                                            |                            | Description  |                     |             |                         |                 |                      |               |
| Annexe I – Description de l'opération                                                                 |                                                            |                            |              |                     |             |                         | Complété dar    | is l'onglet « Annex  | e technique » |
| Annexe II – Budget j                                                                                  | prévisionnel de l'opération                                | ı                          |              |                     |             |                         | Complete c      | lans l'onglet « Fina | ancement »    |
| Annexe III - Obligations de publicite et d'information incombant au beneficiaire d'un financement FSE |                                                            |                            |              |                     |             |                         | Ajou            | tee automatiquer     | nent          |
| Annexe IV – Suivi des participants et des entités                                                     |                                                            |                            |              |                     |             |                         | Ajou            | tée automatiquer     | nent          |
| Annexe V – Modalites d'echantillonnage et d'extrapolation                                             |                                                            |                            |              |                     |             | Ajoutée automatiquement |                 |                      |               |
| Liste des pièces j<br>Aucun élément dan:                                                              | jointes supplémentai<br>s la liste<br>jointes supplémentai | res initiale<br>res ajouté | es dans le c | adre de cet avenant | :           |                         |                 |                      | 1 lig         |
|                                                                                                    |                                                            |                            | Description  |                     |             |                         | Voir le fichier | Modifier             | Supprimer     |
| Annexe I - Pièce join                                                                                 | ite                                                        |                            |              |                     |             |                         |                 | ALC: N               | ×             |
|                                                                                                    |                                                            |                            |              |                     |             |                         |                 |                      |               |

. . . . . .

Vous pouvez alors consulter le fichier que vous venez de télécharger sur l'application 🧾, le

#### modifier $\checkmark$ ou bien le supprimer $\times$ .

Attention, l'annexe supplémentaire est conservée dans MDFSE mais n'est pas imprimable avec le corps de l'avenant. Vous devez l'imprimer et l'envoyer avec l'avenant au bénéficiaire afin que ce dernier paraphe l'ensemble des annexes afin que celles-ci soient opposables. Une fois toutes les pièces signées, vous devez télécharger l'ensemble dans MDFSE.

÷

## 11. Validation des données de l'avenant

#### 

Le sous-titre 11.1 concerne le bénéficiaire et le gestionnaire tandis que les sous-titres 11.2, 11.3 et 11.4 concernent uniquement le gestionnaire.

## 11.1 Validation du formulaire

|                                                                  | Données générales         | Visas Articles           | Annexe technique              | Financement           | Pièces jointes      | Validation                    |                 |
|------------------------------------------------------------------|---------------------------|--------------------------|-------------------------------|-----------------------|---------------------|-------------------------------|-----------------|
| lidation du formula                                              | ire Fiche d'analyse       |                          |                               |                       |                     |                               |                 |
| /alidation du fo                                                 | rmulaire                  |                          |                               |                       |                     |                               |                 |
|                                                                  |                           |                          |                               |                       |                     |                               |                 |
|                                                                  |                           |                          |                               |                       |                     |                               |                 |
| Desertes etc                                                     |                           |                          |                               |                       |                     |                               |                 |
| Donnees ger                                                      | ierales                   |                          |                               |                       |                     |                               |                 |
| Les données sont                                                 | validees.                 |                          |                               |                       |                     |                               |                 |
| Articles                                                         |                           |                          |                               |                       |                     |                               |                 |
| Les données sont                                                 | complètes.                |                          |                               |                       |                     |                               |                 |
|                                                                  |                           |                          |                               |                       |                     |                               |                 |
| Annexe tech                                                      | nique                     |                          |                               |                       |                     |                               |                 |
| Les données sont                                                 | complètes.                |                          |                               |                       |                     |                               |                 |
|                                                                  |                           |                          |                               |                       |                     |                               |                 |
| Plan de finar                                                    | ncement                   |                          |                               |                       |                     |                               |                 |
| Dans l'onglet « P                                                | lan de financement - Dépe | nses directes de pers    | onnel », il n'est pas possibl | le de déclarer dans l | 'avenant un montai  | nt inférieur au montant reter | tu dans le CSF. |
| <ul> <li>Dans l'onglet « P</li> <li>Dans l'onglet » D</li> </ul> | lan de financement - Dépe | nses indirectes », il n' | est pas possible de déclare   | er dans l'avenant un  | montant inférieur a | au montant retenu dans le C   | SF.             |
| Paris rongiet « P                                                | an de mancement - Nesso   | or ces previsionnene.    | , in these pas possible de    | declarer dans raven   | and un moneand init | enedrad montant retend da     | is le col.      |
|                                                                  | visualiser l'avenant      |                          |                               |                       |                     |                               | B               |
| Vous pouvez pré                                                  | visualiser raverialit.    |                          |                               |                       |                     |                               |                 |
| Vous pouvez pré                                                  |                           |                          |                               |                       |                     |                               |                 |
| Vous pouvez pré                                                  |                           |                          |                               |                       |                     |                               |                 |

Au niveau de la validation du formulaire, les cas suivants peuvent se présenter :

La saisie des données est à compléter et à corriger

Un message d'information est affiché sur fond de couleur orange. Ce message contient alors le sous-onglet concerné et la saisie à corriger.

Dans le cas où le bénéficiaire a déclaré au niveau du module « *Indicateurs* » qu'il a des participants à renseigner pour ce dossier mais qu'il ne l'a pas déclaré au niveau de l'avenant en cours, un message bloquant est affiché :

```
• Vous avez indiqué au niveau du module indicateurs que vous aviez des participants à renseigner. Vous devez cocher la case « Je déclare avoir des participants à renseigner pour ce dossier » figurant dans l'onglet Motif de l'avenant. Vous pouvez le cas échéant saisir le poste de dépenses correspondant.
```

Dans le cas où il y a au moins une action de type « *Assistance aux personnes* » mais que le bénéficiaire n'a pas déclaré avoir des participants à renseigner pour ce dossier au niveau de l'avenant en cours, un message bloquant est affiché :

| 😧 Vous avez ajouté au moins une action de type « Assistance aux personnes », cela signifie que le projet s'adresse à des « participants ». Ces 👘 |
|----------------------------------------------------------------------------------------------------|
| personnes bénéficient directement d'une intervention du FSE ; elles peuvent être identifiées et des informations sur leurs caractéristiques 👘    |
| peuvent leur être demandées à des fins de suivi. Vous devez cocher la case « Je déclare avoir des participants à renseigner pour ce dossier » 👘  |
| figurant dans l'onglet Motif de l'avenant. Vous pouvez le cas échéant saisir le poste de dépenses correspondant                                  |
|                                                                                                    |

|                         | / · · · · · ·               | 1. 1. 1. ^              |  |
|-------------------------|-----------------------------|-------------------------|--|
| VILLA ATANA VILLE NALIY | 07 nrovicijalicar l'avanant | on cliquant cur l'icond |  |
|                         |                             |                         |  |

| Les donnees sont validees. Articles Les donnees sont completes. Annexe technique Les donnees sont completes. Plan de financement Dans l'onglet « Plan de financement - Depenses directes de personnel », il n'est pas possible de déclarer dans l'avenant un montant inférieur au montant retenu dans le CSF. | onnées générales                                                                                                    |
|----------------------------------------------------------------------------------------------------|----------------------------------------------------------------------------------------------------|
| Articles Les données sont complètes. Annexe technique Les données sont complètes. Plan de financement Dans l'onglet « Plan de financement - Depenses directes de personnel », il n'est pas possible de declarer dans l'avenant un montant inférieur au montant retenu dans le CSF.                            | données sont validées.                                                                                                    |
| Articles Les donnees sont completes. Annexe technique Les donnees sont completes. Plan de financement Dans l'onglet « Plan de financement - Depenses directes de personnel », il n'est pas possible de declarer dans l'avenant un montant inferieur au montant retenu dans le CSF.                            |                                                                                                    |
| Les donnees sont completes. Annexe technique Les donnees sont completes. Plan de financement Dans l'onglet « Plan de financement - Depenses directes de personnel », il n'est pas possible de declarer dans l'avenant un montant inferieur au montant retenu dans le CSF.                                     | ticles                                                                                                    |
| Annexe technique Les donnees sont completes. Plan de financement Dans l'onglet « Plan de financement - Depenses directes de personnel », il n'est pas possible de déclarer dans l'avenant un montant inférieur au montant retenu dans le CSF.                                                                 | données sont completes.                                                                                                    |
| Annexe technique Les donnees sont completes. Plan de financement Dans l'onglet « Plan de financement - Depenses directes de personnel », il n'est pas possible de declarer dans l'avenant un montant inferieur au montant retenu dans le CSF.                                                                 |                                                                                                    |
| Les données sont complètes. Plan de financement Dans l'onglet « Plan de financement - Depenses directes de personnel », il n'est pas possible de declarer dans l'avenant un montant inferieur au montant retenu dans le CSF.                                                                                  | inexe technique                                                                                                    |
| Plan de financement  Dans l'onglet « Plan de financement - Depenses directes de personnel », il n'est pas possible de declarer dans l'avenant un montant inferieur au montant retenu dans le CSF.                                                                                                    | donnees sont completes.                                                                                                    |
| Dans l'onglet « Plan de financement - Depenses directes de personnel », il n'est pas possible de declarer dans l'avenant un montant inferieur au montant retenu dans le CSF.                                                                                                    | an de financement                                                                                                    |
|                                                                                                    | ns l'onglet « Plan de financement - Depenses directes de personnel », il n'est pas possible de declarer dans l'avenant un montant inferieur au montant retenu dans le CSF. |
| Dans l'onglet « Plan de financement - Depenses indirectes », il n'est pas possible de declarer dans l'avenant un montant inferieur au montant retenu dans le CSF.                                                                                                    | ns l'onglet « Plan de financement - Depenses indirectes », il n'est pas possible de declarer dans l'avenant un montant inférieur au montant retenu dans le CSF.            |
| Dans l'onglet « Plan de financement - Ressources prévisionnelles », il n'est pas possible de déclarer dans l'avenant un montant inferieur au montant retenu dans le CSF.                                                                                                    | ins l'onglet « Plan de financement - Ressources previsionnelles », il n'est pas possible de declarer dans l'avenant un montant inferieur au montant retenu dans le CSF.    |
| Vous pouvez prévisualiser l'avenant                                                                                                    | us pouvez prévisualiser l'avenant                                                                                                    |

#### La saisie des données est complète :

Point de vue bénéficiaire :

Un message sur fond vert vous indique que les données de tous les onglets sont complètes.

| nant- <i>Signé</i> |                                     |              |          |                  |             |                |            |  |
|--------------------|-------------------------------------|--------------|----------|------------------|-------------|----------------|------------|--|
| lotif de l'avenant | Données générales                   | Visas        | Articles | Annexe technique | Financement | Pièces jointes | Validation |  |
| /alidation du form | ulaire Riche d'anaij                | rse Signatur | re       |                  |             |                |            |  |
| Validation du      | ormulaire                           |              |          |                  |             |                |            |  |
|                    |                                     |              |          |                  |             |                |            |  |
|                    |                                     |              |          |                  |             |                |            |  |
| Deserves           | totralar                            |              |          |                  |             |                |            |  |
| Donnees g          | enerales                            |              |          |                  |             |                |            |  |
| Les connees so     | nt valioees.                        |              |          |                  |             |                |            |  |
|                    |                                     |              |          |                  |             |                |            |  |
| Articles           |                                     |              |          |                  |             |                |            |  |
| Les données so     | int completes.                      |              |          |                  |             |                |            |  |
|                    |                                     |              |          |                  |             |                |            |  |
| Annexe te          | thnique                             |              |          |                  |             |                |            |  |
| Les données so     | int complètes.                      |              |          |                  |             |                |            |  |
|                    |                                     |              |          |                  |             |                |            |  |
| Plan de fin        | ancement                            |              |          |                  |             |                |            |  |
| Les données so     | nt complètes.                       |              |          |                  |             |                |            |  |
|                    |                                     |              |          |                  |             |                |            |  |
|                    |                                     |              |          |                  |             |                |            |  |
| Vous pouvez r      | révisualiser l'avenant              |              |          |                  |             |                |            |  |
|                    | A REAL PROPERTY OF A REAL PROPERTY. |              |          |                  |             |                |            |  |

Pour mémoire, le bénéficiaire peut rendre la main à tout moment au gestionnaire, que les données soient complètes ou non.

Une fois que tous les champs sont « au vert », le bénéficiaire doit rendre la main au gestionnaire pour que ce dernier puisse valider l'avenant. Pour cela, il convient de retourner à l'onglet « motif de l'avenant ».

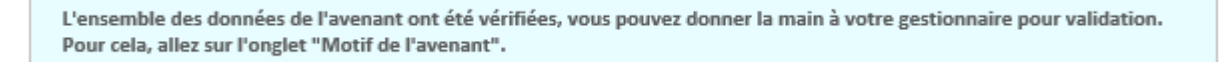

Point de vue gestionnaire :

Une fois que le formulaire est complet, le gestionnaire, lorsqu'il a la main, peut soumettre le formulaire au chef de service pour validation finale. Pour cela, il faut cliquer sur le bouton Soumettre le formulaire

| L'ensemble des données de l'avenant ont été vérifiées, vous pouvez soumettre le formulaire. | Soumettre le formulaire |
|---------------------------------------------------------------------------------------------|-------------------------|
|                                                                                             |                         |
|                                                                                             |                         |

- Il est possible de modifier l'avenant non validé jusqu'à la veille du comité.
- Si l'avenant n'est pas validé au jour du comité, l'avis « non présenté en comité » est forcé.
- Un message d'information s'affiche jusqu'à ce que l'avenant soit validé

Une fois que les données de toutes les parties du formulaire sont validées par le chef de service, il a la possibilité de valider l'avenant (dans le même onglet « *Validation* »):

| L'avenant a été soumis le 06/09/2016 à 18:08, vous pouvez valider le formulaire | Valider le formulaire |  |
|---------------------------------------------------------------------------------|-----------------------|--|
|---------------------------------------------------------------------------------|-----------------------|--|

A noter que le chef de service peut, comme le gestionnaire, prévisualiser l'avenant.

Tant que la fiche d'analyse n'a pas été téléchargée dans MDFSE, le gestionnaire (ou le chef de service) a la possibilité de revenir sur la validation de l'avenant afin de saisir des modifications :

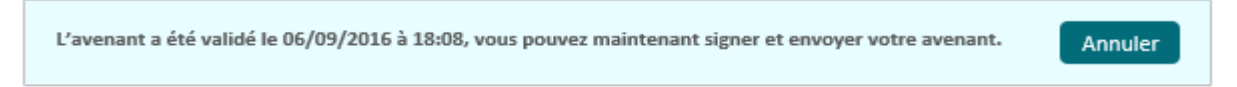

#### 11.2 Fiche d'analyse et avis du service gestionnaire

Cette partie ne concerne que le service gestionnaire.

#### 11.2.1 Fiche d'analyse

Le service gestionnaire doit donner un avis sur l'avenant qui lui est soumis. Pour cela, il doit s'appuyer sur la fiche d'analyse dont le modèle est fourni dans le module. Cette fiche d'analyse doit être signée par l'agent instructeur et l'agent valideur.

| Motif de l'avenant     | Données générales         | Visas        | Articles     | Annexe technique | Financement   | Pièces jointes | Validation                 | - |
|------------------------|---------------------------|--------------|--------------|------------------|---------------|----------------|----------------------------|---|
| Validation du formulai | ire Fiche d'analyse       |              |              |                  |               |                |                            |   |
| Avis Motivė            |                           |              |              |                  |               |                |                            |   |
| Chargement de la       | Fiche d'analyse           |              |              | Г                | Tálácharros   | a madàla       | Charges la fishe d'analyse |   |
| chargement de la       | Hone d analyse            |              |              |                  | Telecharger I | e modele       | Charger la fiche d'analyse |   |
|                        |                           |              |              |                  |               |                |                            |   |
| La fiche               | d'analyse n'a pas encore  | e été téléch | argée        |                  |               |                |                            |   |
| Linte des contines     | an difiére dans la sada d |              | _            |                  |               |                |                            |   |
| Articlos Articlo 2     | nodifiees dans le cadre d | le cet avena | inc          |                  |               |                |                            |   |
| Articles - Article 7   |                           |              |              |                  |               |                |                            |   |
| Financement - Dé       | penses de prestation      |              |              |                  |               |                |                            |   |
| Pièces jointes - An    | nnexe II                  |              |              |                  |               |                |                            |   |
| Observations com       | plémentaires du service   | instructeur  | sur la demar | de d'avenant     |               |                |                            |   |
|                        |                           |              |              |                  |               |                |                            |   |
| Après examen de        | la demande d'avenant, l'  | 'instructeur | se prononce  | comme suit :     |               |                |                            |   |
|                        |                           |              |              |                  |               |                |                            |   |
|                        |                           |              |              |                  |               |                |                            |   |
|                        |                           |              |              |                  |               |                |                            |   |
|                        |                           |              |              |                  |               |                |                            |   |
|                        |                           |              |              |                  |               |                |                            |   |
| Retour à la liste de   | s avenants                |              |              |                  |               |                |                            |   |
|                        |                           |              |              |                  |               |                |                            |   |

- La fiche d'analyse est disponible même si le formulaire d'avenant n'est pas validé. Le gestionnaire peut la télécharger pour s'appuyer sur ce document lors de l'analyse de la demande d'avenant et le renseignement du formulaire.
- Une fois le formulaire soumis par le gestionnaire et validé par le chef de service, le gestionnaire doit charger le document renseigné et signé dans MDFSE.
- Ia fiche d'analyse est accessible dans le module Aide de MDFSE pour les gestionnaires.

Veuillez charger la fiche en cliquant sur « Choisissez un fichier ».

| noen de rerenane                                                                                                    | Données générales                                                                                                    | Visas                                          | Articles                              | Annexe technique                | Financement         | Pièces jointes    | Validation |  |
|----------------------------------------------------------------------------------------------------|----------------------------------------------------------------------------------------------------|------------------------------------------------|---------------------------------------|---------------------------------|---------------------|-------------------|------------|--|
| alidation du formul                                                                                                    | aire Fiche d'analys                                                                                                    | e                                              |                                       |                                 |                     |                   |            |  |
| Avis Motivė                                                                                                    |                                                                                                    |                                                |                                       |                                 |                     |                   |            |  |
|                                                                                                    |                                                                                                    |                                                |                                       |                                 |                     |                   |            |  |
|                                                                                                    |                                                                                                    |                                                |                                       |                                 |                     |                   |            |  |
| Chargement de                                                                                                    | la Fiche d'analyse                                                                                                    |                                                |                                       |                                 | Choisissez un fichi | ier Aucun ficer d | choisi     |  |
|                                                                                                    |                                                                                                    |                                                |                                       |                                 |                     |                   |            |  |
| La fich                                                                                                    | ne d'analyse n'a pas enco                                                                                                    | re eté téléchi                                 | argee                                 |                                 |                     |                   |            |  |
|                                                                                                    |                                                                                                    |                                                |                                       |                                 |                     |                   |            |  |
|                                                                                                    |                                                                                                    |                                                |                                       |                                 |                     |                   |            |  |
| Liste des parties                                                                                                    | s modifiées dans le cadre                                                                                                    | de cet avena                                   | int                                   |                                 |                     |                   |            |  |
| Liste des parties<br>Articles - Article                                                                                                    | s modifiées dans le cadre<br>3                                                                                                    | de cet avena                                   | int                                   |                                 |                     |                   |            |  |
| Liste des parties<br>Articles - Article<br>Articles - Article                                                                               | s modifiées dans le cadre<br>3<br>7                                                                                               | de cet avena                                   | int                                   |                                 |                     |                   |            |  |
| Liste des parties<br>Articles - Article<br>Articles - Article<br>Financement - D                                                            | s modifiées dans le cadre<br>3<br>7<br>2<br>Dépenses de prestation                                                                | de cet avena                                   | int                                   |                                 |                     |                   |            |  |
| Liste des parties<br>Articles - Article<br>Articles - Article<br>Financement - D<br>Pieces jointes - A                                      | s modifiées dans le cadre<br>3<br>7<br>Dépenses de prestation<br>Annexe II                                                        | de cet avena                                   | int                                   |                                 |                     |                   |            |  |
| Liste des parties<br>Articles - Article<br>Articles - Article<br>Financement - D<br>Pieces jointes - A<br>Observations co                   | s modifiées dans le cadre<br>3<br>7<br>Vépenses de prestation<br>Annexe II<br>mplémentaires du servi                              | de cet avena<br>e instructeur                  | nt<br>sur la demai                    | nde d'avenant                   |                     |                   |            |  |
| Liste des parties<br>Articles - Article<br>Articles - Article<br>Financement - D<br>Pieces jointes - A<br>Observations co                   | s modifiées dans le cadre<br>3<br>7<br>Pépenses de prestation<br>Annexe II<br>implémentaires du servio<br>fa la demonde d'avenant | de cet avena<br>e instructeur                  | nt<br>sur la demai                    | nde d'avenant                   |                     |                   |            |  |
| Liste des parties<br>Articles - Article<br>Financement - D<br>Pieces jointes - A<br>Observations co<br>Après examen d                       | s modifiées dans le cadre<br>3<br>7<br>Vepenses de prestation<br>Annexe II<br>omplémentaires du servi<br>le la demande d'avenant  | de cet avena<br>e instructeur<br>l'instructeur | nt<br>sur la demai<br>se prononce     | nde d'avenant<br>comme suit :   |                     |                   |            |  |
| Liste des parties<br>Articles - Article<br>Articles - Article<br>Financement - D<br>Pieces jointes - A<br>Observations co<br>Après examen d | s modifiées dans le cadre<br>3<br>7<br>Depenses de prestation<br>Annexe II<br>smplémentaires du servi<br>le la demande d'avenant  | de cet avena<br>e instructeur<br>l'instructeur | int<br>sur la demai<br>se prononce    | nde d'avenant<br>: comme suit : |                     |                   |            |  |
| Liste des parties<br>Articles - Article<br>Articles - Article<br>Financement - D<br>Pieces jointes - J<br>Observations co<br>Après examen d | s modifiées dans le cadre<br>3<br>7<br>Depenses de prestation<br>Annexe II<br>simplémentaires du servi<br>le la demande d'avenant | de cet avena<br>e instructeur<br>l'instructeur | nt<br>- sur la demai<br>- se prononce | nde d'avenant<br>comme suit :   |                     |                   |            |  |

#### 11.2.2 Avis du service gestionnaire

Une fois la fiche d'analyse chargée dans MDFSE, l'instructeur doit renseigner son avis dans la partie « Après examen de la demande d'avenant, l'instructeur se prononce comme suit ».

Trois avis sont possibles :

- « avis favorable »
- « avis défavorable » :

Suite à un avis défavorable, une notification sera envoyée aux chargés de suivi du projet lorsque l'avenant passe au statut rejeté. Un message est donc envoyé au bénéficiaire dans lequel **le gestionnaire doit indiquer obligatoirement les motifs de son avis défavorable**.

« rejet à la demande du bénéficiaire ».

Suite à un *rejet à la demande du bénéficiaire*, une notification est envoyée aux chargés de suivi du projet. L'avenant passe au statut « rejeté », et n'est plus modifiable. Si l'avenant était inscrit à un comité, il est automatiquement désinscrit.

- Le champ « rejet à la demande du bénéficiaire » n'est affiché que si le bénéficiaire a fait une demande de rejet.
- Si le bénéficiaire fait une demande de rejet de son avenant, le gestionnaire peut accéder à sa requête directement sans renseigner la fiche d'analyse.

#### 11.3 Passage devant le comité de programmation

- L'avis du comité est favorable : l'avenant passe au statut « validé », il n'est plus modifiable. L'onglet « Signature » est accessible.
- L'avis du comité est défavorable : l'avenant passe à l'état « *rejeté* » et il n'est plus possible de faire des modifications. Aucune notification n'est envoyée automatiquement au bénéficiaire à l'issue du comité de programmation. Il appartient toutefois au gestionnaire de notifier au bénéficiaire l'avis du comité par courrier afin de l'informer des motifs du rejet.

#### 11.4 Signature

Cet onglet ne sera affiché qu'après la validation de l'avenant dans le module comité.

Le contenu de l'onglet « *Signature* » ne sera disponible qu'après renseignement de la date de notification de la décision du comité, dans l'onglet « *Données générales* ». Le message suivant est affiché dans le cas contraire :

La date de notification de l'avis du comité doit avoir été renseignée dans l'onglet Données Générales pour que cet écran soit disponible.

Si un gestionnaire n'a pas les droits pour valider l'avenant, il devra le soumettre au chef de service en cliquant sur le bouton

|                                                                                                    | Donnees generales                                                                                                    | Visas Articles | Annexe technique | Financement | Pièces jointes Va | lidation       |  |
|----------------------------------------------------------------------------------------------------|----------------------------------------------------------------------------------------------------|----------------|------------------|-------------|-------------------|----------------|--|
| Validation du form                                                                                 | ulaire Fiche d'analyse                                                                                                    | Signature      |                  |             |                   |                |  |
| Signature                                                                                          |                                                                                                    |                |                  |             |                   |                |  |
|                                                                                                    |                                                                                                    |                |                  |             |                   |                |  |
|                                                                                                    |                                                                                                    |                |                  |             |                   |                |  |
|                                                                                                    |                                                                                                    |                |                  |             |                   |                |  |
| 1) Sourpission/                                                                                    | alidation de l'avenant                                                                                                    |                |                  |             |                   |                |  |
| r) sournission/v                                                                                   | andation de l'avenant                                                                                                    |                |                  |             |                   |                |  |
|                                                                                                    |                                                                                                    |                |                  |             |                   |                |  |
|                                                                                                    |                                                                                                    |                |                  |             | Val               | ider l'avenant |  |
|                                                                                                    |                                                                                                    |                |                  |             | Val               | ider l'avenant |  |
| 2) Envoyer l'aver                                                                                  | nant au bénéficiaire 🕧                                                                                                    |                |                  |             | Vali              | ider l'avenant |  |
| 2) Envoyer l'aver                                                                                  | nant au bénéficiaire 🚺<br>pas encore été envoyé au be                                                                                                    | énéficiaire    |                  |             | Vali              | ider l'avenant |  |
| 2) Envoyer l'aver<br>L'avenant n'a<br>3) Charger l'aver                                            | nant au bénéficiaire 🕥<br>pas encore été envoyé au br                                                                                                    | énéficiaire    |                  |             | Val               | ider l'avenant |  |
| 2) Envoyer l'aver<br>L'avenant n'a<br>3) Charger l'aver                                            | nant au bénéficiaire 🕐<br>pas encore été envoyé au br<br>nant contresigné                                                                                   | énéficiaire    |                  |             | Val               | ider l'avenant |  |
| 2) Envoyer l'aver<br>L'avenant n'a<br>3) Charger l'aver<br>L'avenant n'a                           | nant au bénéficiaire 0<br>pas encore été envoyé au br<br>nant contresigné<br>pas encore été contresigné                                                     | énéficiaire    |                  |             | Val               | ider l'avenant |  |
| 2) Envoyer l'aver<br>L'avenant n'a j<br>3) Charger l'aver<br>L'avenant n'a<br>4) Notification ai   | nant au bénéficiaire 0<br>pas encore été envoyé au br<br>nant contresigné<br>pas encore été contresigné<br>u bénéficiaire 0                                 | énéficiaire    |                  |             | Val               | ider l'avenant |  |
| 2) Envoyer l'aver<br>L'avenant n'a j<br>3) Charger l'aver<br>L'avenant n'a j<br>4) Notification ai | nant au bénéficiaire 0<br>pas encore été envoyé au br<br>nant contresigné<br>pas encore été contresigné<br>u bénéficiaire 0<br>pas encore été notifié au bé | énéficiaire    |                  |             | Val               | ider l'avenant |  |

À la validation, l'avenant passe de l'état « En cours » à l'état « Validé ».

Une fois l'avenant validé, vous pouvez envoyer l'avenant au bénéficiaire en cliquant sur Envoyer
.

|                                                                                                    | Données générales                                                                                                    | Visas        | Articles   | Annexe technique | Financement | Pièces jointes | Validation |  |
|----------------------------------------------------------------------------------------------------|----------------------------------------------------------------------------------------------------|--------------|------------|------------------|-------------|----------------|------------|--|
| Validation du formula                                                                                                    | aire Fiche d'analyse                                                                                                    | Signatur     | ire        |                  |             |                |            |  |
| Signature                                                                                                    |                                                                                                    |              |            |                  |             |                |            |  |
|                                                                                                    |                                                                                                    |              |            |                  |             |                |            |  |
| 1) Soumission/Vali                                                                                                    | idation de l'avenant                                                                                                    |              |            |                  |             |                |            |  |
| L'avenant a été s                                                                                                    | with the test of the test of the test                                                                                                    | 17 and VIEEC |            | 1                |             |                |            |  |
|                                                                                                    | valide le 13/05/2016 11:42                                                                                                    | 17 par KLEEG | SROUP AGIT | าเท              |             |                |            |  |
| 2) Envoyer l'avena                                                                                                    | nt au bénéficiaire                                                                                                    | 17 par KLEEG | SKOUP Adm  | nın              |             |                |            |  |
| 2) Envoyer l'avena                                                                                                    | nt au bénéficiaire 🕧                                                                                                    | TT par NEEEG |            | חור              |             |                |            |  |
| 2) Envoyer l'avena<br>L'avenant n'a pa                                                                                        | vance le 13/05/2016 11:42<br>nt au bénéficiaire 0<br>ls encore été envoyé au bé                                                                                                  | néficiaire   | SKOUP Adri | nın              |             | [              | Envoyer    |  |
| 2) Envoyer l'avena<br>L'avenant n'a pa                                                                                        | nt au bénéficiaire                                                                                                    | néficiaire   | SKOUP Adri | nın              |             | [              | Envoyer    |  |
| 2) Envoyer l'avena<br>L'avenant n'a pa<br>3) Charger l'avena                                                                  | valice le l'avus/2016 11:42<br>int au bénéficiaire  valice envoyé au bé<br>is encore été envoyé au bé<br>int contresigné                                                         | néficiaire   | SKOOP Adri | 110              |             | [              | Envoyer    |  |
| 2) Envoyer l'avena<br>L'avenant n'a pa<br>3) Charger l'avenan<br>L'avenant n'a pa                                             | valice le l'avus/2016 11:42<br>int au bénéficiaire<br>is encore été envoyé au bé<br>int contresigné<br>is encore été contresigné                                                 | méficiaire   | SKOUP AUT  | In               |             | [              | Envoyer    |  |
| 2) Envoyer l'avena<br>L'avenant n'a pa<br>3) Charger l'avenau<br>L'avenant n'a pa<br>4) Notification au b                     | valide le l'avus/2016 11:42<br>int au bénéficiaire<br>la encore été envoyé au bé<br>int contresigné<br>la encore été contresigné<br>bénéficiaire                                 | néficiaire   | skoop Adri | In               |             | (              | Envoyer    |  |
| 2) Envoyer l'avena<br>L'avenant n'a pa<br>3) Charger l'avenau<br>L'avenant n'a pa<br>4) Notification au b<br>L'avenant n'a pa | valide le l'avus/2016 11:42<br>int au bénéficiaire<br>is encore été envoyé au bé<br>int contresigné<br>is encore été contresigné<br>bénéficiaire<br>is encore été notifié au bén | néficiaire   |            | In               |             | [              | Envoyer    |  |

| Motif de l'avenant Données générales Visas Articles Annexe technique             | Financement Pièces jointes Valldation    |
|----------------------------------------------------------------------------------|------------------------------------------|
| Validation du formulaire Fiche d'analyse Signature                               |                                          |
| Signature                                                                        |                                          |
|                                                                                  |                                          |
|                                                                                  |                                          |
|                                                                                  |                                          |
| 1) Soumission/Validation de l'avenant                                            |                                          |
| L'avenant a été validé le 13/05/2016 11:42:17 par KLEEGROUP Admin                |                                          |
| 2) Envirver l'avenant au hénéficiaire 👖                                          |                                          |
|                                                                                  |                                          |
| L'avenant n'a pas encore été envoyé au bénéficiaire                              |                                          |
| 3) Charger l'avenant contresigné                                                 |                                          |
| L'avenant n'a pas encore été contresigné                                         |                                          |
| 4) Notification au bénéficiaire 🛛                                                |                                          |
| L'avenant n'a pas encore été notifié au bénéficiaire                             |                                          |
|                                                                                  |                                          |
|                                                                                  |                                          |
| Envoi de l'avenant au bénéficiaire                                               |                                          |
| Souhaitez-vous envoyer automatiquement par mail l'avenant au porteur de projet ? | Oui Oni                                  |
| Date d'envoi de la notification par courrier*                                    |                                          |
| Avenant*                                                                         | Choisissez un fichier Aucun ficer choisi |
| Notification par courrier*                                                       | Choisissez un fichier Aucun ficer choisi |
|                                                                                  |                                          |

Veuillez saisir les informations demandées puis cliquez sur « Enregistrer ». L'avenant passe alors à l'état « *Envoyé* ».

Dans le cas où l'avenant n'a pas été envoyé via l'application, l'information « *Envoyé hors de l'application* » sera affichée :

Tant que l'avenant n'a pas été signé par le service gestionnaire, il est possible d'envoyer une nouvelle version de l'avenant au bénéficiaire de l'opération, toujours en cliquant sur Envoyer

Il convient ensuite de charger l'avenant contresigné sur l'application, ceci en cliquant sur

Charger

.

| viotif de l'avenant                                                                                                    | Données générales                                                                                                    | Visas                    | Articles               | Annexe technique | Financement | Pièces jointes | Validation         |  |
|----------------------------------------------------------------------------------------------------|----------------------------------------------------------------------------------------------------|--------------------------|------------------------|------------------|-------------|----------------|--------------------|--|
| Validation du formu                                                                                                    | laire Fiche d'analyse                                                                                                    | Signa                    | ature                  |                  |             |                |                    |  |
| Signature                                                                                                    |                                                                                                    |                          |                        |                  |             |                |                    |  |
|                                                                                                    |                                                                                                    |                          |                        |                  |             |                |                    |  |
|                                                                                                    |                                                                                                    |                          |                        |                  |             |                |                    |  |
|                                                                                                    |                                                                                                    |                          |                        |                  |             |                |                    |  |
| 1) Soumission/Va                                                                                                    | lidation de l'avenant                                                                                                    |                          |                        |                  |             |                |                    |  |
| L'avenant a été                                                                                                    |                                                                                                    | -                        |                        |                  |             |                |                    |  |
|                                                                                                    | valide le 13/05/2016 11:42:                                                                                                    | 17 par KLE               | EGROUP Adm             | nin              |             |                |                    |  |
| 2) Equavor l'aveca                                                                                                    | valide le 13/05/2016 11:42:                                                                                                    | 17 par KLEI              | EGROUP Adm             | nin              |             |                |                    |  |
| 2) Envoyer l'avena                                                                                                    | valice le 13/05/2016 11:42:                                                                                                    | 17 par KLEI              | EGROUP Adm             | nin              |             |                |                    |  |
| 2) Envoyer l'avena<br>L'avenant a été<br>Avenant                                                                                                    | valide le 13/05/2016 11:42:<br>ant au bénéficiaire 0<br>envoye au bénéficiaire le 1                                                                                               | 3/05/2016                | EGROUP Adm<br>11:44:04 | nin              |             |                | Envoyer            |  |
| 2) Envoyer l'avena<br>L'avenant a été<br>Avenant                                                                                                    | valide le 13/05/2016 11:42:<br>ant au bénéficiaire 0<br>envoyé au beneficiaire le 1                                                                                               | 3/05/2016                | EGROUP Adm<br>11:44:04 | חור              |             | l              | Envoyer            |  |
| <ol> <li>2) Envoyer l'avena</li> <li>L'avenant a été<br/>Avenant</li> <li>3) Charger l'avena</li> </ol>                                                                                | valide le 13/05/2016 11:42<br>ant au bénéficiaire 0<br>envoyé au benéficiaire le 1                                                                                                | 3/05/2016 -              | EGROUP Adm<br>11:44:04 | 11 <b>n</b>      |             | l              | Envoyer            |  |
| <ol> <li>2) Envoyer l'avena</li> <li>L'avenant a été<br/>Avenant</li> <li>3) Charger l'avena</li> <li>L'avenant n'a p</li> </ol>                                                       | valide le 13/05/2010 11:42:<br>ant au bénéficiaire 0<br>envoye au beneficiaire le 1<br>ant contresigné<br>as encore été contresigné                                               | 3/05/2016 -              | EGROUP Adm             | 11 <b>n</b>      |             | (              | Envoyer            |  |
| <ol> <li>2) Envoyer l'avena</li> <li>L'avenant a été<br/>Avenant</li> <li>3) Charger l'avena</li> <li>L'avenant n'a p</li> </ol>                                                       | valide le 13/05/2016 11:42:<br>ant au bénéficiaire 0<br>envoyé au bénéficiaire le 1<br>ant contresigné<br>as encore été contresigné                                               | 3/05/2016                | EGROUP Adm             |                  |             |                | Envoyer<br>Charger |  |
| <ol> <li>2) Envoyer l'avena</li> <li>L'avenant a été<br/>Avenant</li> <li>3) Charger l'avena</li> <li>L'avenant n'a p</li> <li>4) Notification au</li> </ol>                           | valide le 13/05/2016 11:42:<br>ant au bénéficiaire 0<br>envoyé au benéficiaire le 1<br>ant contresigné<br>as encore été contresigné<br>bénéficiaire 0                             | 3/05/2016                | EGROUP Adm             |                  |             |                | Envoyer<br>Charger |  |
| <ol> <li>2) Envoyer l'avenat</li> <li>L'avenant a eté<br/>Avenant</li> <li>3) Charger l'avena</li> <li>L'avenant n'a p</li> <li>4) Notification au</li> <li>L'avenant n'a p</li> </ol> | valide le 13/05/2016 11:42:<br>ant au bénéficiaire<br>envoyé au benéficiaire le 1<br>int contresigné<br>as encore été contresigné<br>bénéficiaire<br>as encore été notifie au ber | 1/ par KLEI<br>3/05/2016 | EGROUP Adm             |                  |             |                | Envoyer<br>Charger |  |

Le bloc suivant apparait :

| Charger l'avenant contresigné<br>Date de la signature par le bénéficiaire* |                                          |
|----------------------------------------------------------------------------|------------------------------------------|
| Date de la signature par le service gestionnaire*                          |                                          |
| Avenant contresigné* 🕖                                                     | Choisissez un fichier Aucun ficer choisi |
| Annuler                                                                    | Sauvegarder                              |
|                                                                            |                                          |

Cliquez sur Sauvegarder une fois les champs renseignés.

L'avenant passe à l'état « *Signé* ». La signature de l'avenant provoque la mise à jour de l'opération (liste des actions, liste des bilans avec leurs dates butoirs...), le bloc notification au bénéficiaire apparait alors :

| Notification au bénéficiaire<br>Date de la notification*<br>Notification* | Choisissez un fichier Aucun ficer choisi |             |
|---------------------------------------------------------------------------|------------------------------------------|-------------|
| Annuler                                                                   |                                          | Sauvegarder |
|                                                                           |                                          |             |

Cliquez sur Sauvegarder. Un message de confirmation apparaitra pour avertir de la mise à jour de l'opération,

| Confirmation                                                                                                    |             |
|----------------------------------------------------------------------------------------------------|-------------|
| Cette action va déciencher la mise à jour de l'opération. Il ne sera plus possible de revenir en arrière. Voulez-vous continuer?  Annuler | Sauvegarder |

Cliquez sur

sauvegarder pour valider votre saisie.

L'avenant passe à l'état « Notifié » et l'opération demeure au statut « Conventionné ».

En cas d'erreur de chargement dans MDFSE, il existe un bouton modifier l'avenant.

| nour de l'avenant                                                                                                    | Données générales                                                                                                    | Visas Articles                            | Annexe technique | Financement | Pièces jointes | Validation         |  |
|----------------------------------------------------------------------------------------------------|----------------------------------------------------------------------------------------------------|-------------------------------------------|------------------|-------------|----------------|--------------------|--|
| alidation du formul                                                                                                    | aire Fiche d'analyse                                                                                                    | Signature                                 |                  |             |                |                    |  |
| Signature                                                                                                    |                                                                                                    |                                           |                  |             |                |                    |  |
|                                                                                                    |                                                                                                    |                                           |                  |             |                |                    |  |
|                                                                                                    |                                                                                                    |                                           |                  |             |                |                    |  |
|                                                                                                    |                                                                                                    |                                           |                  |             |                |                    |  |
| 1) Soumission/Vali                                                                                                    | idation de l'avenant                                                                                                    |                                           |                  |             |                |                    |  |
| L'avenant a été r                                                                                                    | valide le 13/05/2016 11:42:                                                                                                    | 17 par KLEEGROUP Adn                      | nin              |             |                |                    |  |
|                                                                                                    |                                                                                                    |                                           |                  |             |                |                    |  |
| [23] Descent on Hersen and                                                                                                    | na an héaddiaiaina 👩                                                                                                    |                                           |                  |             |                |                    |  |
| 2) Envoyer l'avena                                                                                                    | nt au bénéficiaire 🛛 🕖                                                                                                    |                                           |                  |             |                |                    |  |
| 2) Envoyer l'avena<br>L'avenant a été e                                                                                                    | nt au bénéficiaire 0<br>envoyé au bénéficiaire le 1:                                                                             | 3/05/2016 11:44:04                        |                  |             |                |                    |  |
| 2) Envoyer l'avena<br>L'avenant a été (<br>Avenant                                                                                                    | nt au bénéficiaire 0<br>envoyé au bénéficiaire le 1:                                                                             | 3/05/2016 11:44:04                        |                  |             |                |                    |  |
| <ol> <li>2) Envoyer l'avena</li> <li>L'avenant a été d'<br/>Avenant</li> <li>3) Charger l'avena</li> </ol>                                                                                        | nt au bénéficiaire 🥑<br>envoyé au beneficiaire le 1:<br>📄<br>nt contresigné                                                      | 3/05/2016 11:44:04                        |                  |             |                |                    |  |
| <ul> <li>2) Envoyer l'avena</li> <li>L'avenant a été<br/>Avenant</li> <li>3) Charger l'avena</li> <li>L'avenant signé</li> </ul>                                                                  | nt au bénéficiaire 0<br>envoyé au bénéficiaire le 1<br>nt contresigné<br>le 13/05/2016 a été contre:                             | 3/05/2016 11:44:04<br>signe le 13/05/2016 |                  |             |                | Modifier l'avenant |  |
| <ol> <li>2) Envoyer l'avenat</li> <li>L'avenant a été:<br/>Avenant</li> <li>3) Charger l'avena</li> <li>L'avenant signé</li> <li>Autification au li</li> </ol>                                    | nt au bénéficiaire 0<br>envoyé au benéficiaire le 1)<br>nt contresigné<br>le 13/05/2016 a été contre:                            | 3/05/2016 11:44:04<br>signe le 13/05/2016 |                  |             |                | Modifier l'avenant |  |
| <ol> <li>2) Envoyer l'avenant</li> <li>L'avenant a été<br/>Avenant</li> <li>3) Charger l'avenant</li> <li>L'avenant signé</li> <li>4) Notification au li</li> </ol>                               | nt au bénéficiaire 0<br>envoyé au benéficiaire le 1<br>nt contresigné<br>le 13/05/2016 a été contres<br>bénéficiaire 0           | 3/05/2016 11:44:04<br>signe le 13/05/2016 |                  |             |                | Modifier l'avenant |  |
| <ol> <li>2) Envoyer l'avenant a été<br/>Avenant</li> <li>3) Charger l'avenant</li> <li>4) Notification au l<br/>L'avenant a été</li> </ol>                                                        | nt au bénéficiaire   envoyé au benéficiaire le 1  nt contresigné le 13/05/2016 a été contres bénéficiaire notifie le 13/05/2016  | 3/05/2016 11:44:04<br>signe le 13/05/2016 |                  |             |                | Modifier l'avenant |  |
| <ol> <li>2) Envoyer l'avenan</li> <li>L'avenant a été</li> <li>Avenant</li> <li>3) Charger l'avenan</li> <li>L'avenant signe</li> <li>4) Notification au l</li> <li>L'avenant a été si</li> </ol> | nt au bénéficiaire   envoyé au benéficiaire le 1:  nt contresigné le 13/05/2016 a été contres bénéficiaire notifie le 13/05/2016 | 3/05/2016 11:44:04<br>signe le 13/05/2016 |                  |             |                | Modifier l'avenant |  |